# Ultimate Equalizer V6.0 Supplemental User Manual

# April 2014.

# **New Features Implemented in Ultimate Equalizer 6.0 - Digital**

 Implemented CABS <u>http://vbn.aau.dk/files/62729248/LF\_sound\_field\_control.pdf</u> Also known as ARAM – Active Room Absorption Module <u>http://www.neumann-kh-line.com/klein-</u> <u>hummel/globals.nsf/resources/o800aram\_bda\_e\_517277\_rev\_231106.pdf/\$File/o800a</u> <u>ram\_bda\_e\_517277\_rev\_231106.pdf</u> There is also Convention Paper 7262, Presented at the 123rd Convention 2007 October 5-8 New York, NY, USA – "Multi-Source Room Equalization: Reducing Room Resonances", John Vanderkooy

Effectively, UE now offers two methods of room equalization, that can be used together in minimum-phase or linear-phase modes: CABS and FIR inverted filtering.

- 2. Long Channel Delays: 0-168ms delays. This feature allows for adding long delays to each channel for creating special "echo" effects in QUADRO (or other) configuration.
- 3. Convolution engine has increased number of partitions to 16. The original 8-partition option still available for the lowest latency.
- 4. **7.1 HT system configuration available**. Also 7.2HT (BBM) and 7.4HT (BBM+CABS) systems available.
- 5. Up to 1.47Hz low-frequency resolution.
- 6. Supports 16-channel LynxAES16 digital sound card and Delta1010LT analogue sound card.
- 7. Runs Windows audio engine in WASAPI Exclusive Mode.
- 8. Added WAV Player.

This User Manual is intended to provide information about new features in version 6, and should be read in conjunction with the full User Manual for version 5, and available from Bodzio Software Pty. Ltd. website.

#### **Controlled Acoustic Bass System (CABS)**

The CABS system was explained in "Low Frequency Sound Field Control in Rectangular Listening Rooms using CABS (Controlled Acoustic Bass System) will also reduce sound transmission to neighbour rooms" by Sofus Birkedal Nielsen in 2011. http://vbn.aau.dk/files/62729248/LF sound field control.pdf

In the words of Mr Nielsen: "... The idea is that by proper placement of loudspeakers close to a wall it is possible at low frequencies to create and maintain a plane wave propagating from front to rear. When the plane wave hits the rear wall another set of loudspeakers close to the wall will create a delayed version of the frontal signal but in opposite phase and with a proper gain so the reflection at the rear wall will be cancelled...."

The ingenuity of the system can be summarised as *If the first rear wall reflection is cancelled then there are NO reflections at all* but only a plane wave travelling from the front wall loudspeaker(s) and being totally absorbed at the rear wall.

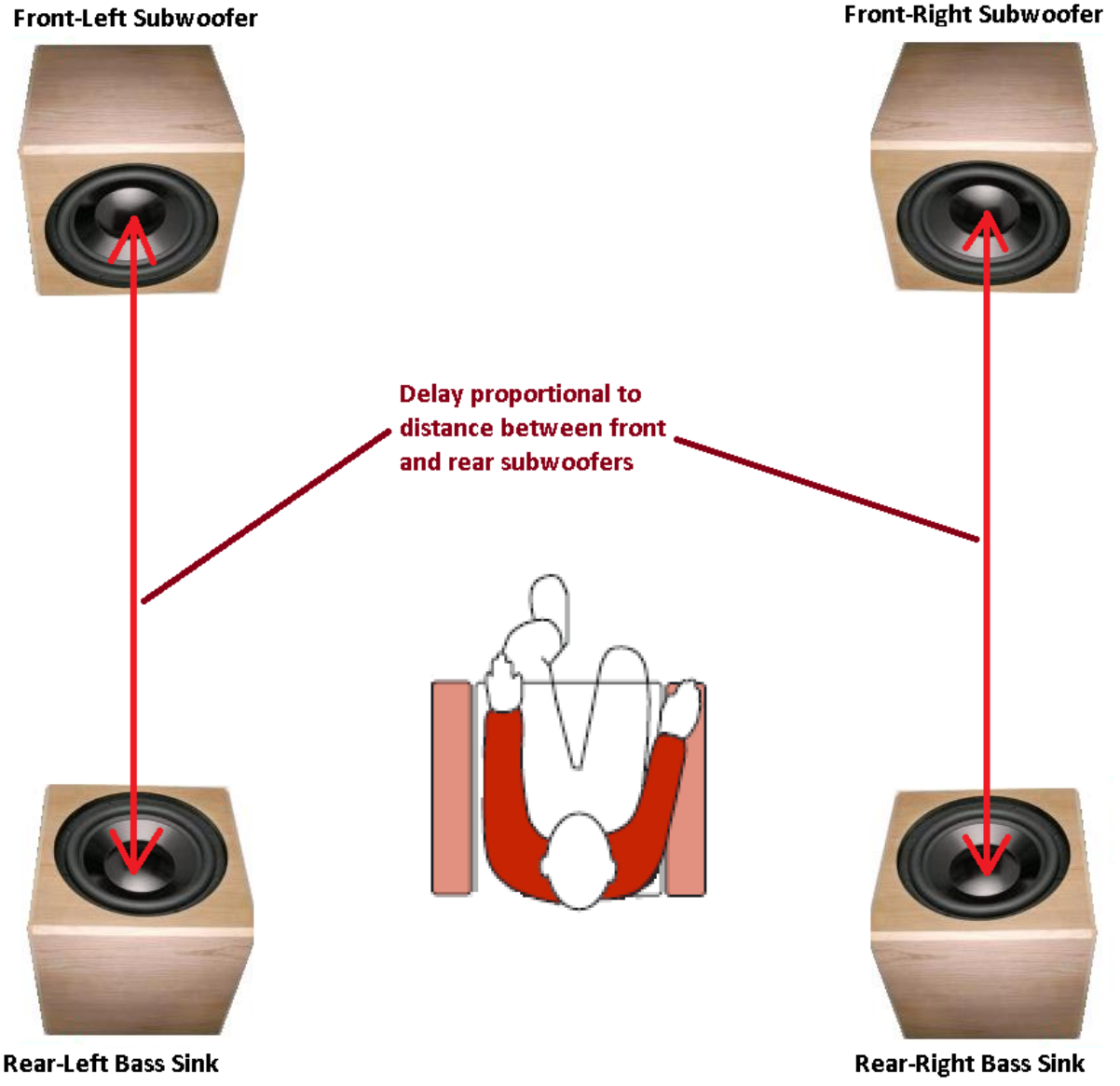

# **Delay** $\Delta t$ = **Distance**/Speed of sound.

Incorporating CABS into the loudspeaker system is accomplished by adding two extra subwoofer ports (Port 14 and Port 16 on the example picture below), which receive signal from subwoofer channel (Channel 5 on the picture below).

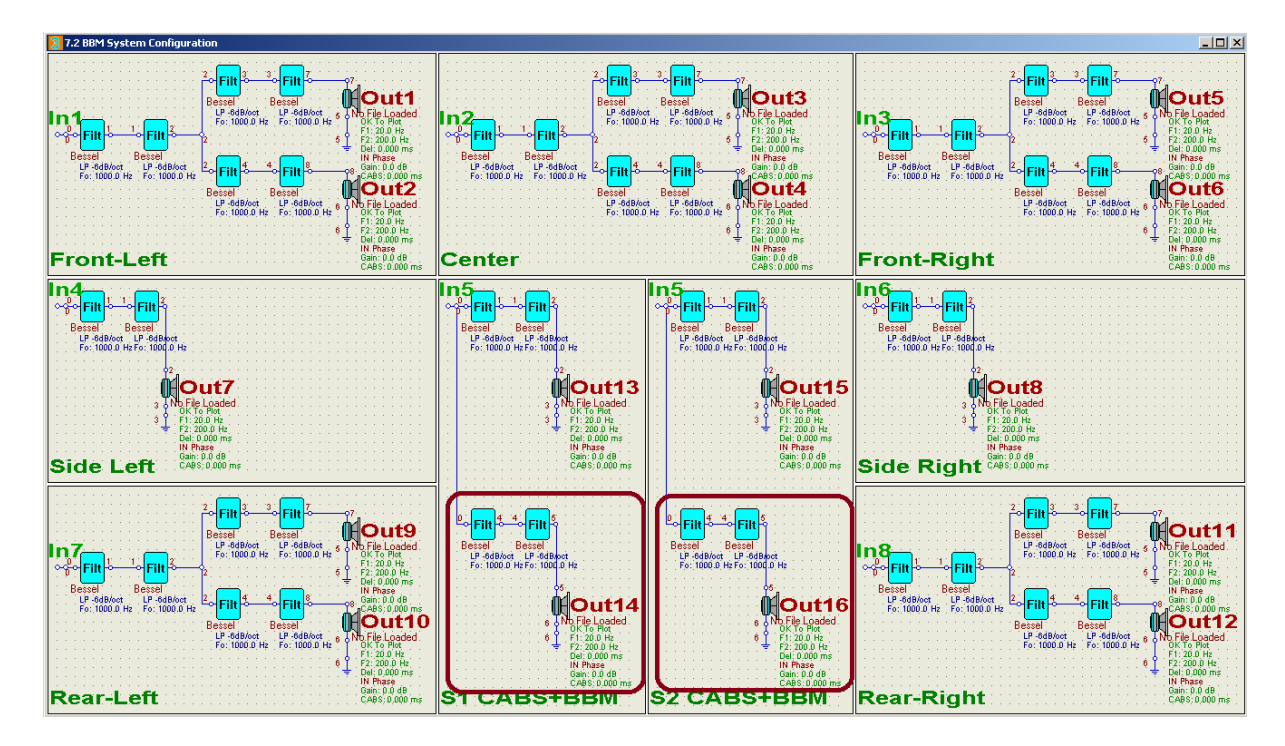

Delay and gain are adjusted via "Driver And Output Port Control" dialogue box – see below.

| Driver And Output Port Control                    |                              |                                   | X                   |
|---------------------------------------------------|------------------------------|-----------------------------------|---------------------|
| Driver File Name                                  |                              |                                   |                     |
|                                                   |                              |                                   | Browse              |
|                                                   |                              |                                   |                     |
| Driver's Frequency Response HBT Equalized Between | Sound Card Output Assignment | Graphical Output Control          | Clear Loaded Driver |
| F1= 100.00 Hz F2= 5000.00 Hz                      | Port 2 [Node 8]              | Include This Port in Filter Plots |                     |
| Channel Delay Distance [cm]                       | Channel Phase                | Channel Gain                      | Cancel              |
| 0.000000 ms 0.0000                                | 🗖 Reverse Phase              | 0.000000 dB                       | Done                |
| CAPS Dalars Distance [am]                         |                              |                                   |                     |
| CABS Delay Distance [cm]                          |                              |                                   |                     |
| 21.000000 ms 722.4000                             |                              |                                   |                     |

At the end of the paper, Nielsen concludes: "...Listening to music being played instead of a single frequency clearly shows that with CABS the **booming bass is removed in the source room and clearly reduced in the neighbour rooms**. Maybe not surprisingly CABS is not only improving the sound in the source room but will also reduce the sound transmitted to neighbour rooms...."

An example of CABS Delay = 80ms, Reverse Phase and Channel Gain = -3dB is shown on picture below. Top trace shown reference channel without any modifications.

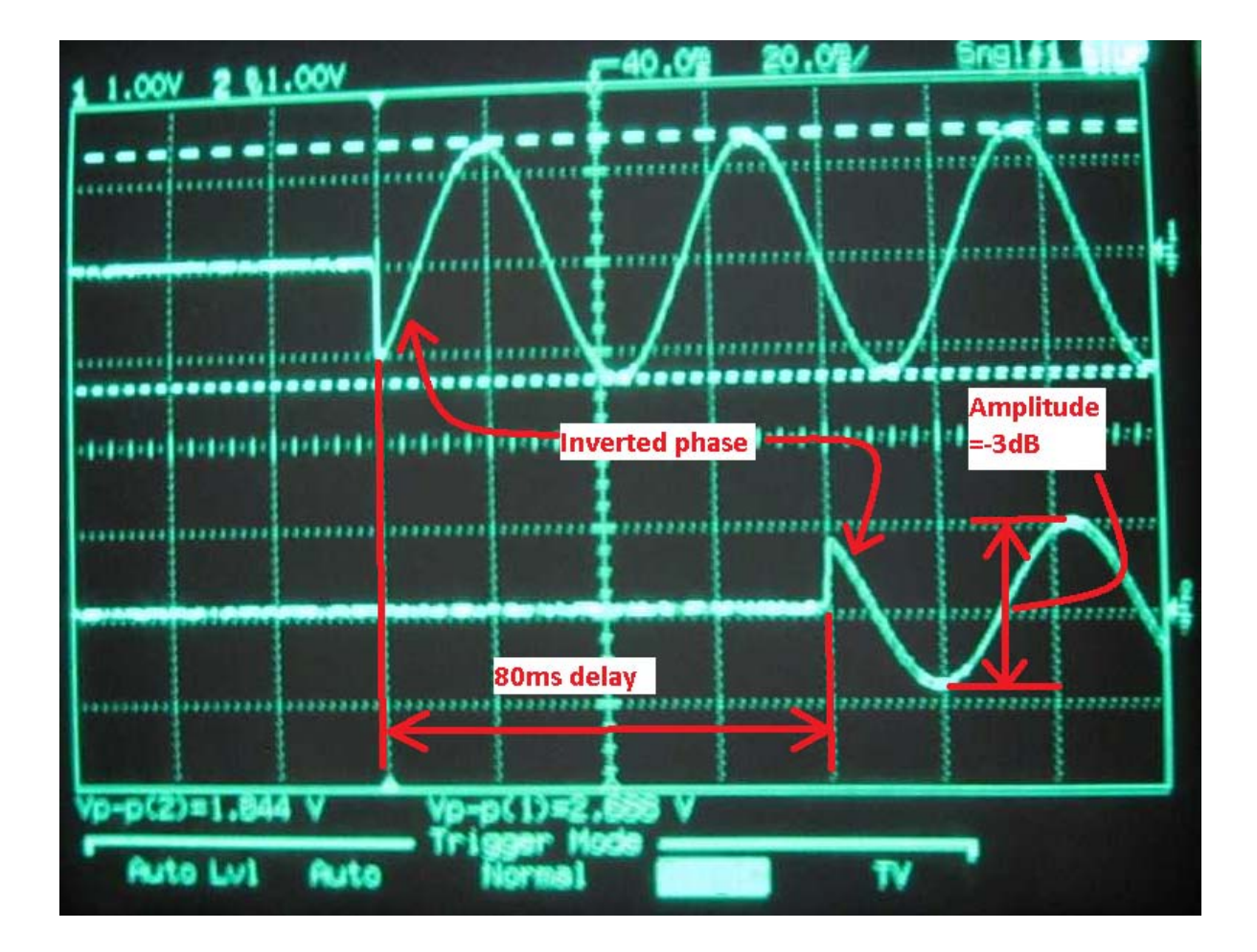

The CABS concept was actually implemented in commercial subwoofer product by Klein+Hummel in o800 Subwoofer range. <u>http://www.neumann-kh-line.com/klein-hummel/globals.nsf/resources/o800aram\_bda\_e\_517277\_rev\_231106.pdf/%File/o800aram\_bda\_e\_517277\_rev\_231106.pdf</u>

The o800 Subwoofer Product Manual offers this example of performance improvement, when using ARAM subwoofer modules

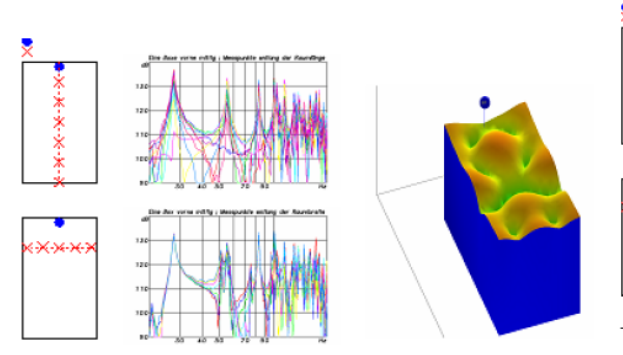

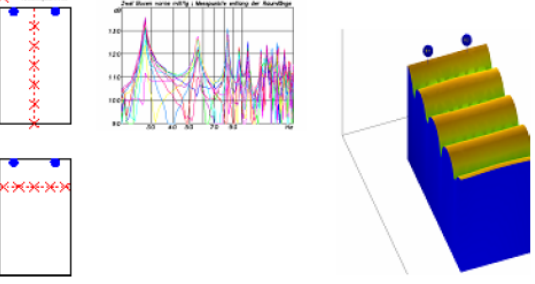

The picture above illustrates the uneven bass coverage resulting from using a single subwoofer

The bass coverage is much more even throughout the room with the addition of a second subwoofer in the front of the room. However, the troublesome resonance is not yet suppressed.

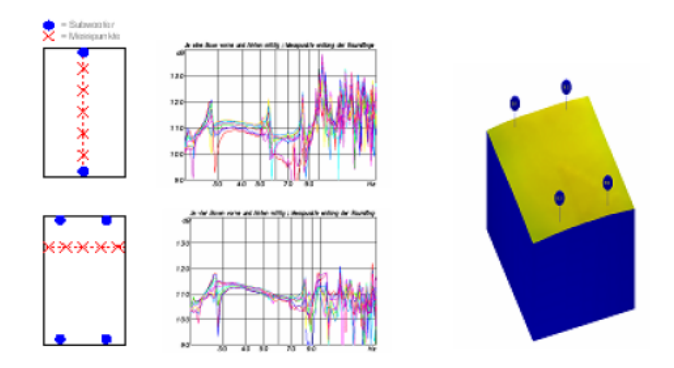

The addition of the ARAM subwoofer in the rear of the room produces an even distribution of bass across the room and over a wide frequency range

It is highly recommended to review the Nielsen's paper on **CABS** <u>http://vbn.aau.dk/files/62729248/LF\_sound\_field\_control.pdf</u>. Nielsen reports the following improvements:

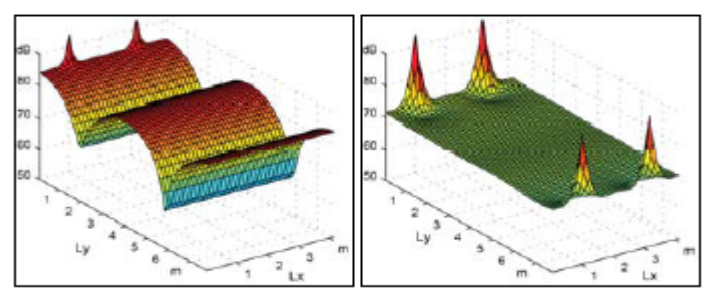

Figure 2. Simulation of 44Hz in room A . Left: CABS off (0.2.0) Right: CABS on (0.2.2)

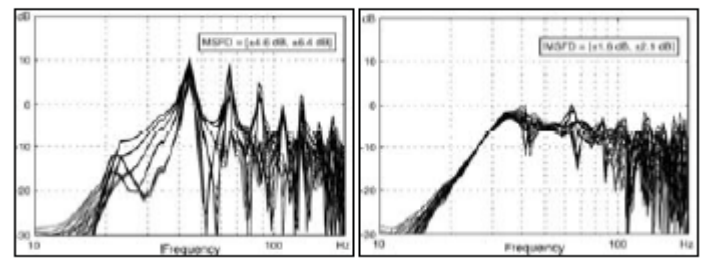

Figure 3. Measurements in Room A at 25 positions Left: CABS off (0.2.0) Right: CABS on (0.2.2)

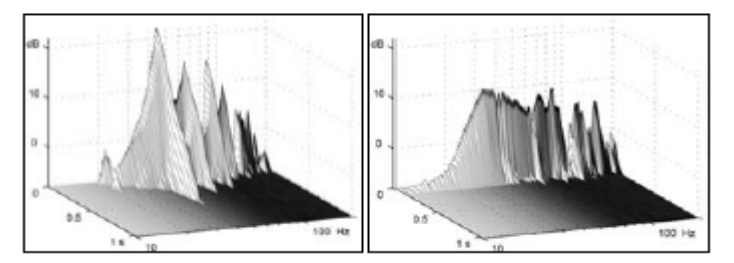

Figure 4. Measured cumulative spectral decay in room A in one point. Left: CABS off (0.2.0) Right: CABS on (0.2.2)

#### **Placement resolution**

The "CABS" delay is implemented via delay buffer. Therefore the smallest delay that can be implemented by this method determines the distance resolution. Here is how it works.

Sampling frequency Fs, and speed of sound (340m/s) both determine the smallest placement resolution via the following formula:

#### Placement resolution = (Speed of sound) / Fs

Thus, sampling frequency of 48kHz results in placement accuracy of **0.7cm**, and sampling frequency of 96kHz results in placement accuracy of **0.35cm**. Both sampling frequencies offer more than enough placement resolution.

For comparison, Vanderkooy, in his AES Perprint 7262. – "Multi-Source Room Equalization: Reducing Room Resonances", used 5kHz sampling, which results in **6.8cm** placement accuracy. In the same paper, Vanderkooy gives a brilliant summary of his room equalization approach:

"...Summing up my room equalization philosophy, then, it is important to try to lessen the peaks and dips in the room response at low frequencies, say below 150 Hz. However, as the frequency rises one should do less and less, so that by say 300 Hz, the room response should certainly not be altered......"

#### **Adding Extra Spaciousness**

There are two types of delays implemented in the program. Firstly, there is the "Channel Delay", which is mathematically calculated by multiplying transfer function by  $exp(j\omega t)$ . This delay is intended to be of short duration only (<1ms) and should be used for the precise alignment of acoustic centres of loudspeakers.

Second delay is the "CABS" delay, which is implemented via delay buffer. This delay is intended for much longer delay, up to 168ms. One application of such longer delays is the CABS subwoofer system.

However, since all 16 output channels can be delayed by using "CABS Delay", this gives us an opportunity to experiment with sound effects, such as enhanced spaciousness.

Sounds reflected by more than 30-40ms are being perceived by our auditory system as early "echo". If this delayed sound is emitted via rear loudspeakers, one can easily create an impression of the listener being located in significantly larger venue. This idea is explained on the picture below. Rear-Left and Rear-Right signals are synthesized from Front-Left and Front-Right signals by adding delays and perhaps adding some extra filtering, so that the rear loudspeakers do not reproduce the full spectrum, but just a limited frequency range. This can be adjusted entirely to your taste, to create the best illusion of an enlarged space behind you.

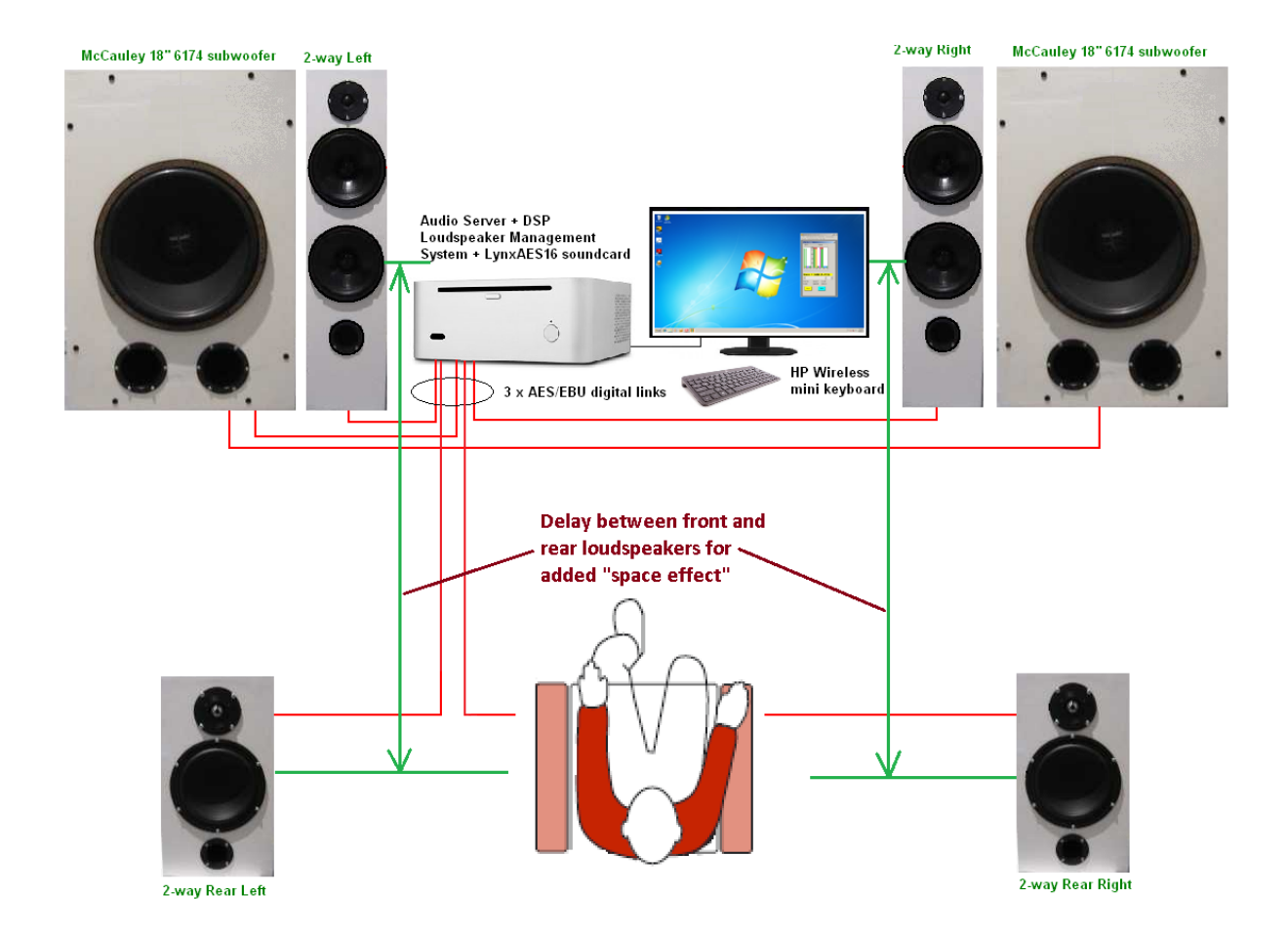

Once again, delay and gain are adjusted via "Driver And Output Port Control" dialogue box – see below.

| Driver And Output Port Control                                                    |                                              |                          | x                   |
|-----------------------------------------------------------------------------------|----------------------------------------------|--------------------------|---------------------|
| - Driver File Name                                                                |                                              |                          | Browse              |
| Driver's Frequency Response HBT Equalized Between<br>F1= 100.00 Hz F2= 5000.00 Hz | Sound Card Output Assignment Port 2 [Node 8] | Graphical Output Control | Clear Loaded Driver |
| Channel Delay Distance [cm]                                                       | Channel Phase<br>Reverse Phase               | Channel Gain 0.000000 dB | Done                |
| CABS Delay Distance [cm]<br>81.000000 ms 2786.4000                                |                                              |                          |                     |

#### 7.1 HT Operation

Most currently available Blu-Ray DVDs are mixed in 7.1 surround format. The DVD Player menu option allowing you to downmix to 5.1 format or 2.0 format are no longer available. This is particularly evident for 3D movies and concerts.

Keeping with the progress of technology, current version of Ultimate Equalizer incorporates 7.1 channel configuration. You can even use "standard 7.1HT" configuration, or "BBM 7.2HT" configuration or even "CABS+BBM 7.4HT" configuration. In order to acquire the whole 8channels, you'll need Delta1010LT sound card as the input device.

Secondly, when playing DVD recorded in audio 5.1 format on 7.1-capable DVD player, the rear channels are often appearing as side channels on the DVD player analogue outputs. This is obviously a problem as you would lose significant spatial component of the sound field behind you.

The program offers a simple solution to this issue. You'll need to create two "profiles", or project files: one with standard 7.1 assignment, where rear channels are assigned to rear speakers – this is to play DVD mixed in 7.1 format, and the second "profile" with 5.1 standard where the side DVD channels are assigned to rear speakers. This way you have both options covered. Selection of "profiles" is normally accomplished by assigning every profile to keyboard button 1-9. The you just press keyboard button "1" to upload "Profile 1", keyboard button "2" for "Profile 2" and so on….Playback will start automatically if the Preferences are configured for such option.

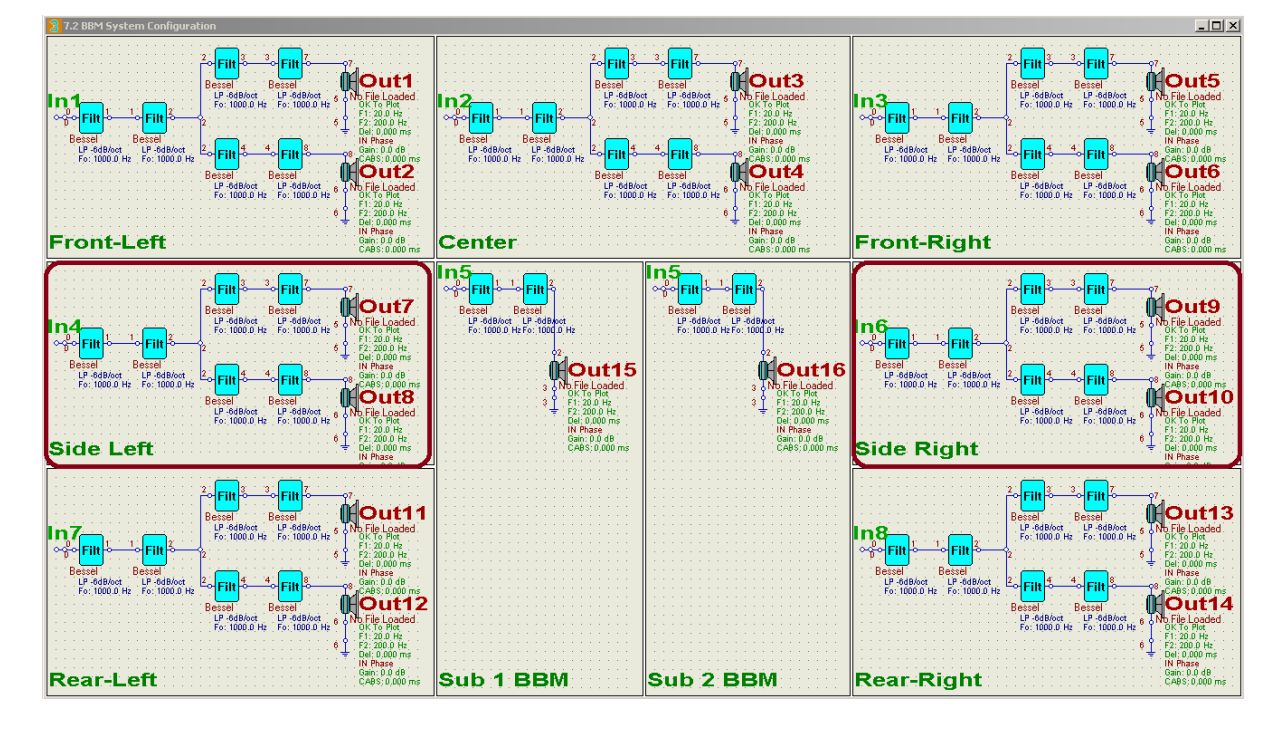

The 7.2 BBM channel configuration is shown on the picture below.

Possibly the most advanced channel configuration available is 7.4HT configuration, where you would use 4 subwoofers in BBM+CABS configuration. Given the 16 channels available from the LynxAES16 sound card, this configuration can only be implemented if the side channels are implemented as "wideband" loudspeakers. This is generally not a problem, as the audio information available from side channels tends to be quite limited in spectrum. The 7.4HT configuration is shown on picture below.

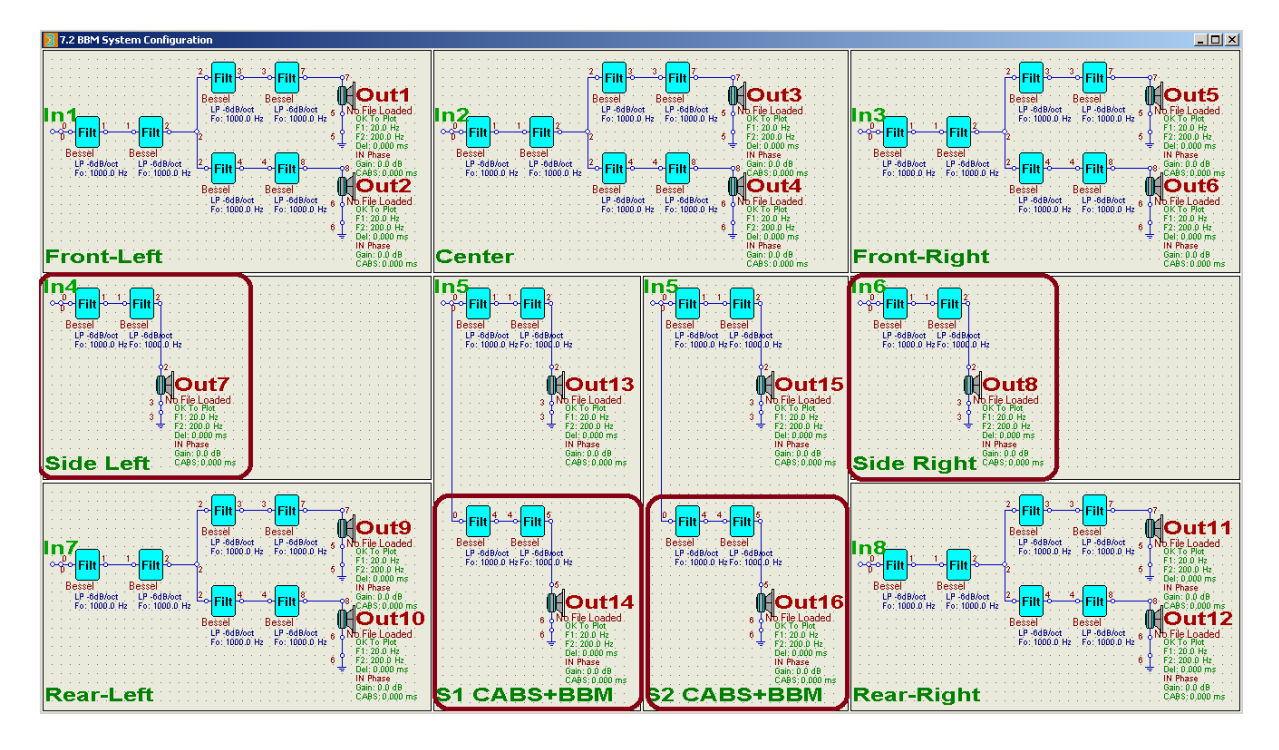

### **Low-Frequency Resolution**

Linear-phase systems tend to have symmetrical impulse response. This leads to excessive equalizer latency. This effect will manifest itself more strongly when good low-frequency resolution is required for room equalization, therefore longer impulse response is required = large latency. When equalizing 5.1HT or 7.1HT system, one needs to observe maximum tolerable audio-video latency, which is 185ms.

Low-frequency resolution (LF\_Res) is linked to sampling frequency and impulse response length by:

$$LF \operatorname{Re} s = \frac{Sampling Frequency}{IR Length}$$

For example, when sampling with 48000Hz, and using impulse response length of 8192, we can obtain LF\_Res of 48000/8192 = 5.86Hz. This bass resolution is sufficient for most of the loudspeaker equalization, but for more accurate room equalization, it may have to be improved.

Additionally, we need to determine partition length, which the convolution engine will use in real-time. If we assume partition length of 1024, we will need 8 partitions to cover the impulse response above. If we use linear-phase approach, the center of the impulse response will be located at 4 x 21.33ms = 85.36ms. Since we are using "block processing" approach, we need to read-in some data block before they can be processed. This takes time and when we add typical sound card buffer processing delay, and IRQ processing delays, we are likely to end up with total latency of 145ms (60ms more than the shift of the impulse response peak). This latency is still quite acceptable, as we are well within the tolerable limit of 185ms.

So, what would happen if we decide to double the LF\_res?.

Now, the LF\_Res = 2.93Hz. The impulse response length is now 16384, and we need to double the number of partitions to 16, having the center of the impulse response located at 8 x 21.33ms = 170.72ms. On the top of this delay, we need about 60ms to cover for all other delays, and the result will be 230.72ms – well outside the tolerable limit. If nothing else changes in the example above, and we need to improve bass resolution again (LF\_Res=1.47Hz), we are likely to incur system latency of 460ms.

However, none of these issues matter when minimum-phase approach to equalization/filtering is used. The peak of the impulse response in minimum-phase system is typically located very close to the start of the impulse. In this case, improving the bass resolution and increasing the length of the tail of the impulse response by allowing more partitions works very well, as it does not increase latency at all. However more CPU power will be required though.

Low-frequency resolution, latency, UE buffer size, and sampling frequency for full digital system and 7.1Hybrid System are summarized in the table below.

The top section of the summary table shows "**Full digital System**" implemented via LynxAES16 digital sound card. There are two versions of UE6 detailed there: 8-partition and 16-partition version, running two sampling frequencies: 48kHz and 96kHz. Each sampling frequency is then characterized for 2in-8out system and 2in-16out system. So, for example, at 96kHz sampling frequency, the 16-partition option will run 2in-8out system, but will require more powerful PC to run 2in-16out configuration. The 8-partition version of UE6 will run 2in-16out configuration at 96kHz.

The bottom section of the summary table shows "**7.1 Hybrid System**" consisting of Delta1010LT and LynxAES16 sound cards. The important parameter in this section is the Latency in Minimum-Phase (MP) and Linear-Phase (LP) modes, as this would determine the mode of operation for your AV system.

|                | Full Digital S                                                      | System                                                             |                                                                    | Lunx AES1                                                          | 6                                                                  |                                                                    |                                                                    |                 |
|----------------|---------------------------------------------------------------------|--------------------------------------------------------------------|--------------------------------------------------------------------|--------------------------------------------------------------------|--------------------------------------------------------------------|--------------------------------------------------------------------|--------------------------------------------------------------------|-----------------|
| UE Buffer Size |                                                                     | 48kHz Samp                                                         | olina                                                              |                                                                    |                                                                    | 96kHz Sam                                                          | olina                                                              |                 |
|                | 8 Partitions                                                        |                                                                    | 16 Partitions                                                      |                                                                    | 8 Partitions                                                       |                                                                    | 16 Partitions                                                      |                 |
|                | 2in-8out                                                            | 2in-16out                                                          | 2in-8out                                                           | 2in-16out                                                          | 2in-8out                                                           | 2in-16out                                                          | 2in-8out                                                           | 2in-16out       |
| 1024           | Pt = 5.2ms<br>LT = 21.4ms<br>LF-Res = 5.86Hz<br>Card Buffer = 128   | Pt = 5.3ms<br>LT = 21.4ms<br>LF-Res = 5.86Hz<br>Card Buffer = 128  | Pt = 6.85ms<br>LT = 21.4ms<br>LF-Res = 2.93Hz<br>Card Buffer = 128 | Pt = 12.4ms<br>LT = 21.4ms<br>LF-Res = 2.93Hz<br>Card Buffer = 128 |                                                                    | Not Allowed                                                        |                                                                    |                 |
|                |                                                                     |                                                                    |                                                                    |                                                                    |                                                                    |                                                                    |                                                                    |                 |
| 2048           | Pt = 10.72ms<br>LT = 42.7ms<br>LF-Res = 2.93Hz<br>Card Buffer = 128 | Pt = 11.2ms<br>LT = 42.7ms<br>LF-Res = 2.93Hz<br>Card Buffer = 128 | Pt = 13.6ms<br>LT = 42.7ms<br>LF-Res = 1.47Hz<br>Card Buffer = 128 | Pt = 25.8ms<br>LT = 42.7ms<br>LF-Res = 1.47Hz<br>Card Buffer = 128 | Pt = 11.2ms<br>LT = 21.4ms<br>LF-Res = 5.86Hz<br>Card Buffer = 256 | Pt = 11.4ms<br>LT = 21.4ms<br>LF-Res = 5.86Hz<br>Card Buffer = 256 | Pt = 11.2ms<br>LT = 21.4ms<br>LF-Res = 2.93Hz<br>Card Buffer = 256 | Needs faster PC |
|                |                                                                     |                                                                    |                                                                    |                                                                    |                                                                    |                                                                    |                                                                    |                 |
| 4096           |                                                                     | Not Allowed                                                        |                                                                    |                                                                    | Pt = 22.4ms<br>LT = 42.7ms<br>LF-Res = 2.93Hz<br>Card Buffer = 256 | Needs faster PC                                                    | Pt = 22.2ms<br>LT = 42.7ms<br>LF-Res = 1.47Hz<br>Card Buffer = 256 | Needs faster PC |
|                |                                                                     |                                                                    |                                                                    |                                                                    |                                                                    |                                                                    |                                                                    |                 |
|                |                                                                     |                                                                    |                                                                    |                                                                    |                                                                    |                                                                    |                                                                    |                 |
|                | 7.1 HT Hybri                                                        | id System                                                          |                                                                    | Delta1010L                                                         | T + Lunx Al                                                        | ES16                                                               |                                                                    |                 |
| UE Buffer Size |                                                                     | 48kHz Samp                                                         | olina                                                              |                                                                    |                                                                    | 96kHz Sam                                                          | olina                                                              |                 |
|                | 8 Partitions                                                        |                                                                    | 16 Partitions                                                      |                                                                    | 8 Partitions                                                       |                                                                    | 16 Partitions                                                      |                 |
|                | 8in - 16out                                                         |                                                                    | 8in - 16out                                                        |                                                                    | 8in - 16out                                                        |                                                                    | 8in - 16out                                                        |                 |
| 1024           | Pt = 5.6ms<br>LT = 21.4ms<br>LF-Res = 5.86Hz                        |                                                                    | Pt = 13.5ms<br>LT = 21.4ms<br>LF-Res = 2.93Hz                      |                                                                    |                                                                    | Not Allowed                                                        |                                                                    |                 |
|                | Card Buffer = 128                                                   |                                                                    | Card Buffer = 256                                                  |                                                                    |                                                                    |                                                                    |                                                                    |                 |
|                | Latency: MP=65ms                                                    | s LP=147ms                                                         | Latency: MP=65ms                                                   | s, LP=235ms                                                        | D: 110                                                             |                                                                    |                                                                    |                 |
| 2048           | Pt = 11.5ms<br>LT = 42.7ms<br>LF-Res = 2.93Hz<br>Card Buffer = 128  |                                                                    | Pt = 25.6ms<br>LT = 42.7ms<br>LF-Res = 1.47Hz<br>Card Buffer = 256 |                                                                    | Pt = 11.2ms<br>LT = 21.4ms<br>LF-Res = 5.86Hz<br>Card Buffer = 256 | Needs faster PC                                                    |                                                                    | Needs faster PC |
|                | Latency: MP=130m                                                    | LP=295ms                                                           | Latency: MP=130m                                                   | ns, LP=465ms                                                       |                                                                    |                                                                    |                                                                    |                 |
| 4096           |                                                                     | Not Allowed                                                        |                                                                    |                                                                    | Pt = 23.7ms<br>LT = 42.7ms<br>LF-Res = 2.93Hz<br>Card Buffer = 256 | Needs faster PC                                                    |                                                                    | Needs faster PC |

Please note, that all the above figures were collected using **i7 960 CPU**, benchmarked at 5948. This is quite old CPU, and currently available CPUs, like **i7-4770K** scores the benchmark figure of 10374. This CPU would be a better option for UE6.

### http://www.cpubenchmark.net/high\_end\_cpus.html

# CPU Mark Relative to Top 10 Common CPUs

As of 24th of March 2014 - Higher results represent better performance

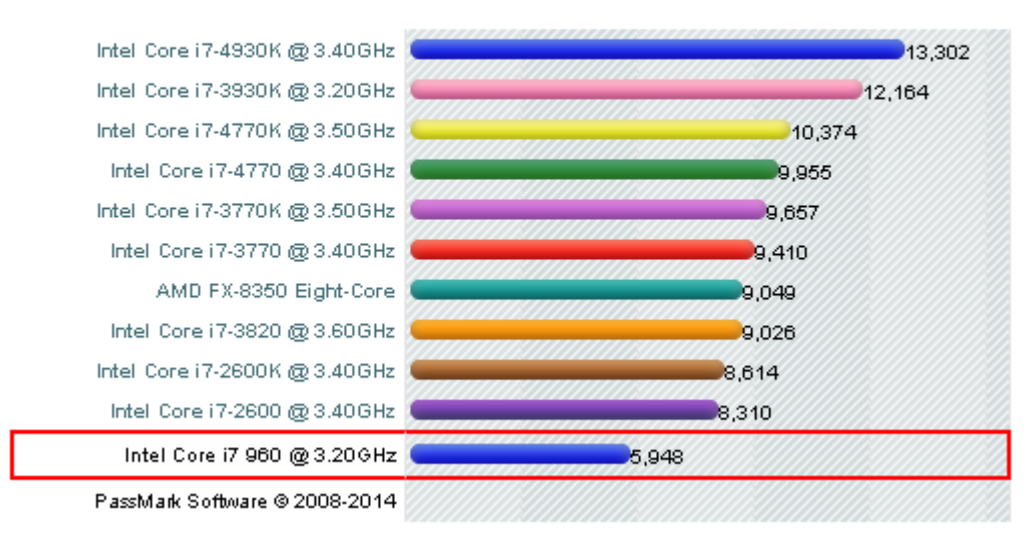

http://www.cpubenchmark.net/cpu.php?cpu=Intel+Core+i7+960+%40+3.20GHz&id=838

#### **WAV Player**

The built-in "WAV Player" allows you to acquire standard 16-bit/44.1kHz CDquality sound files from your hard disk, and play them back on a 24-bit/44.1kHz audio device provided by the Realtek codec. **No sound cards are necessary**. Your motherboard alone gives you the access to all processing power of the UE Technology, and if you have ALC889, ALC898 or ALC1150 codecs, the resulting audio quality is on par with a good CD-player.

Consequently, a correctly set-up motherboard codec device should provide a playback device, capable of 24bit/44.1kHz playback of 8 output channels. It is not necessary to set up motherboard input recording device, since it will not be used by the WAV Player. The ".WAV" file is read directly from the hard disk and after UE processing, it's send to the motherboard output device – which on a typical Windows 7/8/8.1 computer can be set to 24bit depth. It is worth noticing, that such computer is also capable of running audio engine in WASAPI Exclusive Mode, which is also used by UE6.

## **Motherboard Considerations**

The example below is based on one of the older ASUS motherboards and shown below: (<u>http://www.asus.com/Motherboards/P6X58DE/</u>).

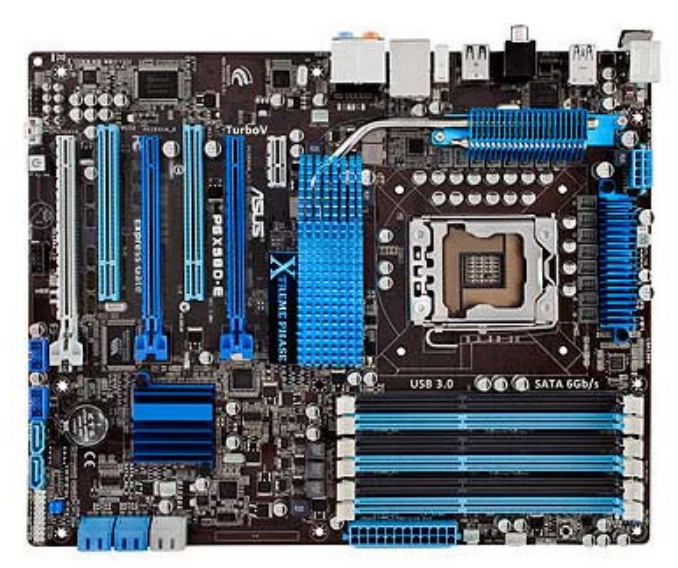

ASUS P6X58D-E motherboard with 2 PCI slots and Realtek® ALC889 8-Channel High Definition Audio CODEC.

## Setting Up Realtek Input Codec

You can pretty much disregard the Line-in motherboard input device. Even when a 3.5mm plug is connected to line input, to activate it, this input can only be set to 16bit/2-channel configuration – see below.

| 🗧 Realtek HD Audio Manager                                                     | X                                         |
|--------------------------------------------------------------------------------|-------------------------------------------|
| Digital Output(Optical) Speakers Digital Output 🔌 Line in at rear panel (Blue) | <u>Device advanced</u><br><u>settings</u> |
| Recording Volume   L   R                                                       | ANALOG<br>Back Panel                      |
| Select the sample rate and bit depth to be used when running in shared mode.   |                                           |
| Rock Solid - Heart Touching                                                    | ОК                                        |

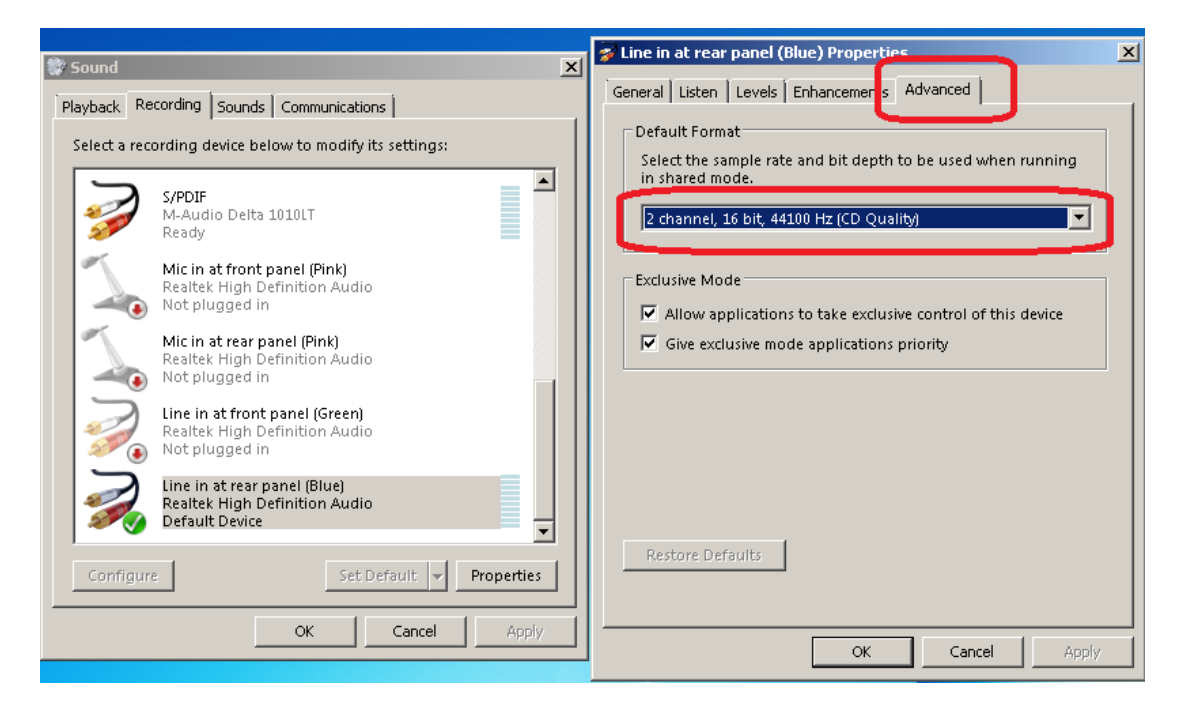

Since UE6 is a 24-bit software, there is no way to for UE6 capturing device to achieve compatibility with the 16-bit motherboard Line-in input device. The consequence of this will manifest itself when you attempt to activate "Play" button in "System Design" screen or "Player Mode". The program will attempt to use input device in 24-bit mode, and will complain about incompatibility with an error message.

IMPORTANT NOTICE: When using 16-bit audio input device, DO NOT activate "Play" button in "System Design" screen or "Player Mode" dialog box. ONLY activate "Play" button in "Wave Player Mode". You can select audio input device if your codec allows you to set 24bit depth, but still, it will not be used.

On the other hand, the "Wave Player Mode" does not use motherboard input device. The ".WAV" file is read directly from the hard disk and after processing, it's send to the motherboard output device – which can be set to 24bit depth – see next paragraph.

#### Setting Up Realtek Output Codec

The codec will typically sense and "un-grey" the Back Panel Analog devices, when a 3.5 jack is plugged into each socket – see below.

| 🕇 Realtek HD Audio Manager                                                                                                    | X                                                                                                    |
|----------------------------------------------------------------------------------------------------|----------------------------------------------------------------------------------------------------|
| Digital Output(Optical)                                                                                                    | <u>Device advanced</u><br><u>settings</u>                                                                                                    |
| Main Volume   L   R    Speaker Configuration Sound Effects Room Correction DTS UltraPC Default Format    Default Format   [24 Bits, 44100 Hz (Studio Quality)    CD Format  DVD Format  Select the sample rate and bit depth to be used when running in shared mode. | ANALOG<br>Back Panel<br>Back Panel<br>Constraint<br>DIGITAL<br>Constraint<br>Constraint<br>Co |
| Rock Solid - Heart Touching                                                                                                    | (                                                                                                    |

Selecting output 24-bit/44.1kHz

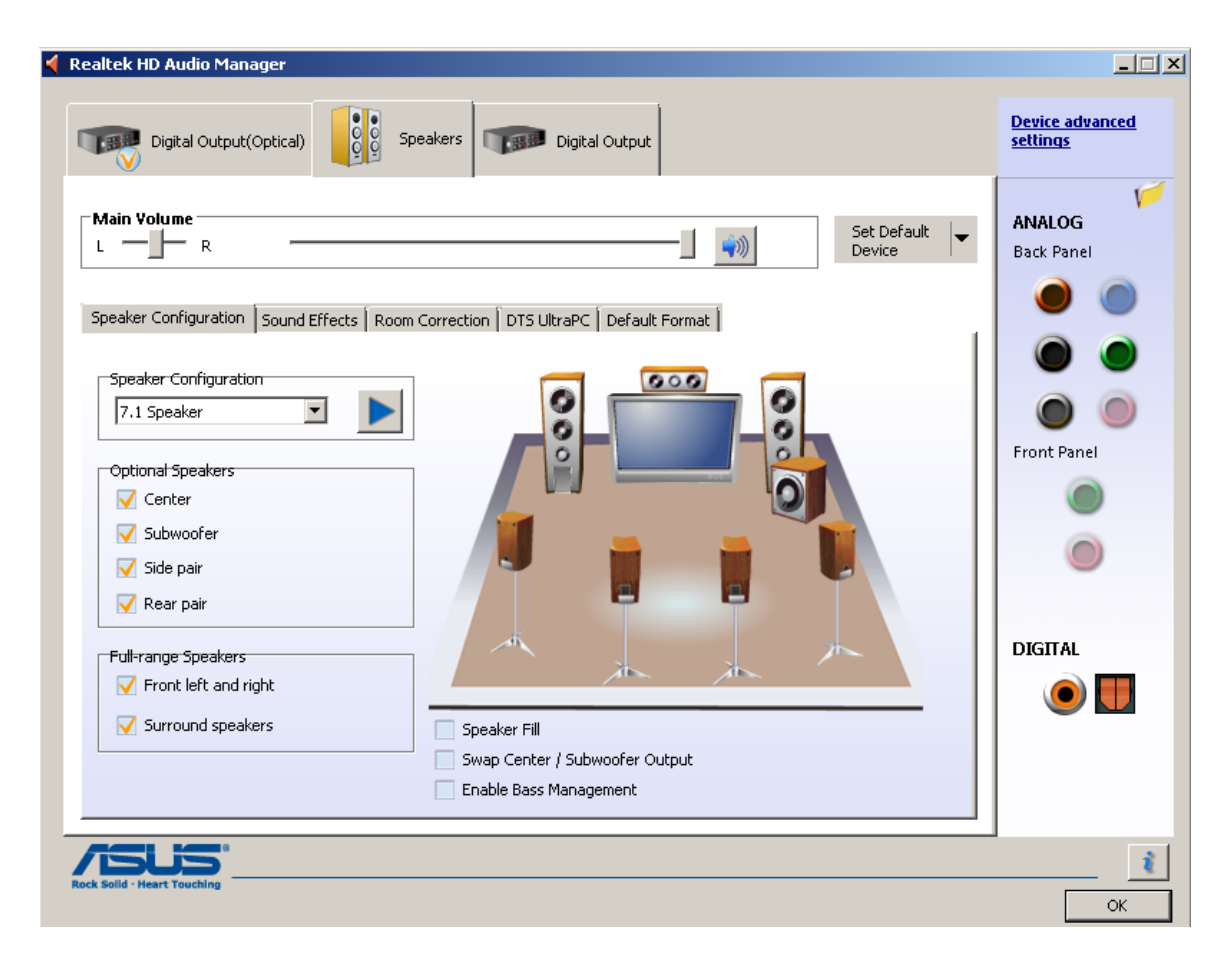

Selecting 8-output configuration.

This is important, as these outputs gain visibility to the Windows Sound Manager

| 💱 Sound 🔀                                                                                  | 🖏 Speakers Properties 🔀                                                                                                    |
|--------------------------------------------------------------------------------------------|----------------------------------------------------------------------------------------------------|
| Playback Recording Sounds Communications                                                   | General Levels Enhancements DTS Advanced                                                                                                    |
| Select a playback device below to modify its settings:                                     | Default Format<br>Select the sample rate and bit depth to be used when running<br>in shared mode.<br>24 bit, 44100 Hz (Studio Quality) Test |
| Multichannel<br>M-Audio Delta 1010LT<br>Ready<br>Speakers<br>Realtek High Definition Audio | Exclusive Mode                                                                                                    |
| Realtek HD Audio 2nd output<br>Realtek High Definition Audio<br>Not plugged in             |                                                                                                    |
| Realtek Digital Output<br>Realtek High Definition Audio<br>Ready                           |                                                                                                    |
| Configure Set Default   Properties                                                         | Restore Defaults                                                                                                    |
| OK Cancel Apply                                                                            | OK Cancel Apply                                                                                                    |

Having set-up the Realtek codec and Windows Sound Manager, you should see the output device in UE Preferences screen – see below.

| 3 System-Wide Preferences                                                                                                    |                                                                                                    |
|----------------------------------------------------------------------------------------------------|----------------------------------------------------------------------------------------------------|
| Audio Devices<br>Preferred Input WASAPI Device [out ot 9]<br>Line 5/6 (M-Audio Delta 1010LT)<br>S/PDIF (M-Audio Delta 1010LT)<br>Line in at rear panel (Blue) (Realtek High D)<br>Line in at rear panel (Blue) (Realtek High D)<br>Line in at rear panel (Blue) (Realtek High D)<br>Line in at rear panel (Blue) (Realtek High D)<br>Line in at rear panel (Blue) (Realtek High D)<br>Line in at rear panel (Blue) (Realtek High D)<br>Line 1/2 (W<br>Record 01+02 (Lynx AES16-SRC)<br>Multichannel (M-Audio Delta 1010LT)<br>Monitor (M-Audio Delta 1010LT)                                                                                                    | Itput WASAPI Device 1 [out of 10]<br>[Lynx AES16-SRC]<br>2048 sample 1<br>2048 sample 1 |
| Graph Colour Scheme         Red       Image: scheme         Red       Image: scheme         Green       Image: scheme         Blue       Image: scheme         Thickness       Image: scheme         2 = 2 pixels       Type         Dialogue Box Background       Image: scheme         Image: scheme       Image: scheme         Image: scheme       Image: scheme | □       Invert MLS Data Channel         □       Invert MLS Reference Channel         Delay MLS Output By [samples]       200         □       Inputs 1-2       Imputs 8 Outputs         □       Inputs 1-2       Imputs 1-8         □       Inputs 1-8       Imputs 1-8         0utput 3       1       Imputs 1-8         0utput 4       2       Imputs 1-8         0utput 5       5       Player Mode         0utput 6       6       Imputs 1-8                                                                                                    |

In order to use WAV Player, it is necessary to have the complete UE system set up for 2-way configuration first. An example of such system is shown below. Here we would use Out1+Out2+Out3 as the front-left, 3-way loudspeaker and Out4 as the CABS left-sink subwoofer. Then Out5+Out6+Out7 as the front-right, 3-way loudspeaker and Out4 as the CABS right-sink subwoofer.

This way, you have access to HBT equalization, linear-phase loudspeakers and CABS room correction system by just using the motherboard audio.

| 8 Stereo System Configuration                                                                                                    |                                                                                                    |
|----------------------------------------------------------------------------------------------------|----------------------------------------------------------------------------------------------------|
| <sup>2</sup> <b>Filt</b> <sup>3</sup> <b>Filt</b> <sup>12</sup> <b>12</b><br>Ey-Passed Q-Parametric<br>Gain: -6.00<br>Fo: 1000.0 Hz<br>7 (No File Loaded<br>Gain: -6.00<br>Fo: 1000.0 Hz<br>7 (Filt 200.0 Hz<br>F1: 200.0 Hz                                                                                                    | 2 <b>Fitt</b> 3 3 <b>Fitt</b> 12 912<br>Ey-Passed Q-Parametric 7 <b>Fit Cut5</b><br>Gain: 6.00 7 No File Loaded<br>Gain: 6.00 Fo: 1000.0 Hz 7 (F: 200.0 Hz)<br>7 (F: 200.0 Hz)                                                                                                    |
| In 1         El: 0.000 ms           00         Filt         0         Filt         0         13         010 ms         010 ms           00         Filt         0         Filt         0         13         010 ms         010 ms <th>By-Passed By-Passed By-Pa</th> | By-Passed By-Passed By-Pa                                                                                                    |
| 2<br><b>Filt</b> 5<br>6<br><b>Filt</b> 5<br>6<br><b>Filt</b> 5<br>6<br>7<br>6<br>7<br>7<br>7<br>7<br>7<br>7<br>7<br>7<br>7<br>7<br>7<br>7<br>7                                                                                                    | 2<br><b>Filt</b> 5<br>5<br>5<br>5<br>5<br>5<br>5<br>5<br>5<br>5<br>5<br>5<br>5<br>5                                                                                                    |
| 2<br>Filt 19 10 Filt 14 14 14 14 14 14 14 14 14 14 14 14 14                                                                                                    | 2<br>Filt 10 10<br>Filt 10 10<br>Filt 10 10<br>Filt 10 10<br>Filt 10 10<br>Gain: 0.0 dB<br>Gain: 0.0 dB<br>Gain: 0.0 dB<br>CABS: 0.000 ms<br>0: 100<br>Gain: 0.0 dB<br>CABS: 0.000 ms<br>0: 100<br>Gain: 0.0 dB<br>CABS: 0.000 ms<br>0: 100<br>Filt 10<br>Filt 10<br>CABS: 0.000 ms<br>0: 100<br>Filt 10<br>CABS: 0.000 ms<br>0: 100<br>Filt 10<br>CABS: 0.000 ms<br>0: 100<br>Filt 10<br>CABS: 0.000 ms<br>0: 100<br>Filt 10<br>CABS: 0.000 ms<br>0: 100<br>Filt 10<br>CABS: 0.000 ms<br>0: 100<br>Filt 10<br>CABS: 0.000 ms<br>0: 100<br>Filt 200 Hz<br>Filt 200 Hz<br>Filt 200 Hz<br>0: 100<br>Filt 200 Hz<br>Filt 200 Hz<br>0: 100<br>Filt 200 Hz<br>0: 100<br>Filt 200<br>Filt 200<br>Fil |
| Front-Left CABS: 0.000 ms                                                                                                    | Front-Right CABS:0.000 ms                                                                                                    |

The system depicted on the previous page can be implemented in a physical configuration as on the picture below.

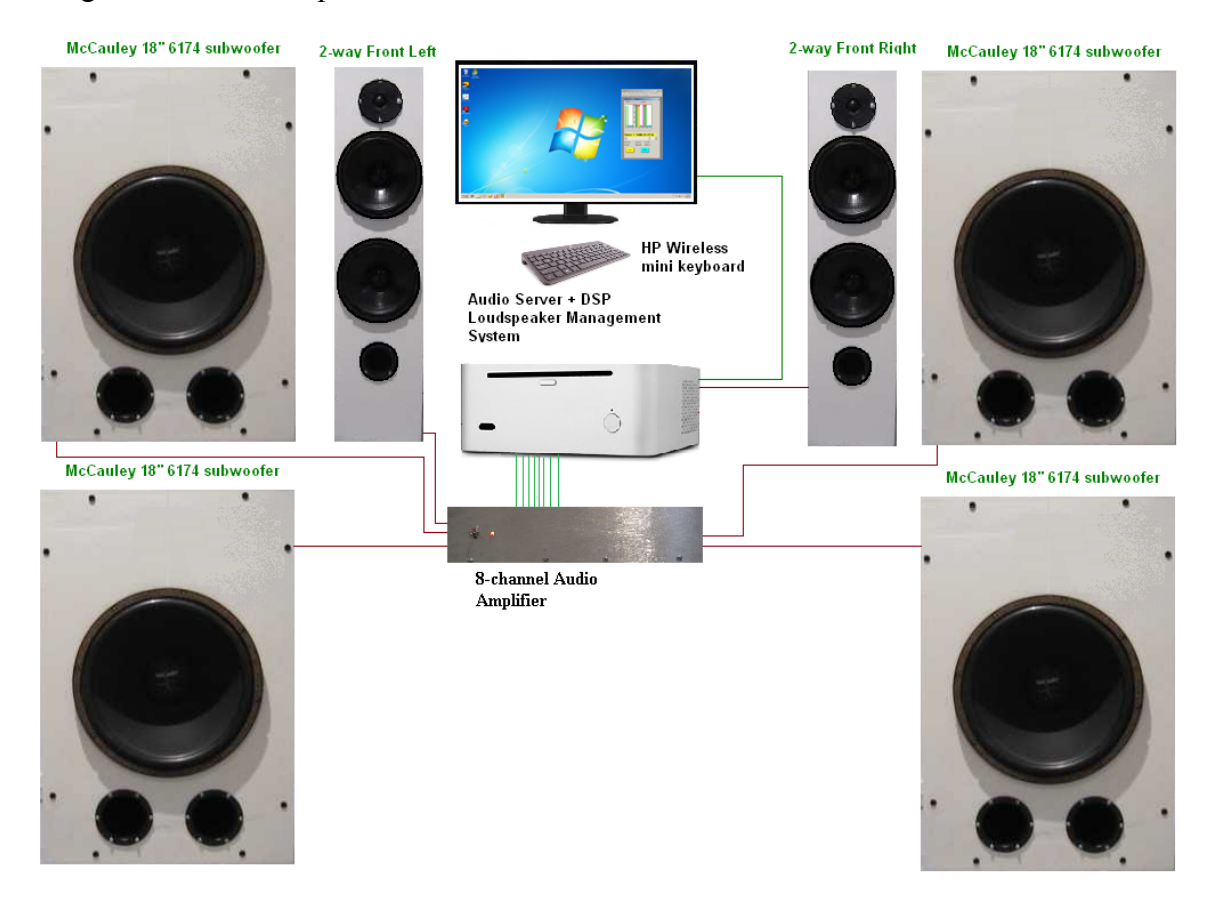

# **Using WAV Player**

The basic job of the WAV Player is to create playlists and then play all songs from the playlist one-by-one. Therefore, the first step in this process is to edit the playlist.

The editor is available via Playback->Edit Playlist menu option – see below.

| <sub>3</sub> Ultin | nate Equalizer ¥6.0 | - DIGITAL -  | 8P - C:\UE6_DIG | ITAL_8P\I | Realtek_8_Cha | annels_ | 1024.hif |
|--------------------|---------------------|--------------|-----------------|-----------|---------------|---------|----------|
| File               | Import/Export Data  | Driver Files | System Design   | Playback  | Measurements  | Help    |          |
|                    |                     |              |                 | Player    | Mode          |         |          |
|                    |                     |              |                 | Wave P    | Player Mode   |         |          |
|                    |                     |              |                 | Edit Pla  | iylist        |         |          |

This should open Playlist Editor as shown below.

# **Adding Songs**

| Playlist Editor: Songs Total = 0, Selec | ted = 1 |      |      |          |          |          | ×             |
|-----------------------------------------|---------|------|------|----------|----------|----------|---------------|
| Title                                   | Length  | Size | Туре | Bit Rate | Location | •        |               |
|                                         |         |      |      |          |          |          | Add Song      |
|                                         |         |      |      |          |          |          |               |
|                                         |         |      |      |          |          |          | Delete Song   |
|                                         |         |      |      |          |          |          |               |
|                                         |         |      |      |          |          |          | Save Playlist |
|                                         |         |      |      |          |          |          |               |
|                                         |         |      |      |          |          |          | Load Playhist |
|                                         |         |      |      |          |          |          |               |
|                                         |         |      |      |          |          |          |               |
|                                         |         |      |      |          |          |          |               |
|                                         |         |      |      |          |          |          | Done          |
|                                         |         |      |      |          |          |          |               |
|                                         |         |      |      |          |          |          | Cancel        |
|                                         |         |      |      |          |          |          |               |
|                                         |         |      |      |          |          |          |               |
|                                         |         |      |      |          |          | <u> </u> |               |
| <b>↓</b>                                |         |      |      |          |          |          |               |

Pressing "Add Song" button will open dialog box allowing you to select any WAV file to be added to the playlist.

| 3 Open                |                                        |    |            |           |          |          | ×                  |
|-----------------------|----------------------------------------|----|------------|-----------|----------|----------|--------------------|
| Computer - Local Disk | (C:) - Music                           |    |            |           |          | 👻 🛃 💽    | Search Music 😕     |
| Organize 🔻 New folder |                                        |    |            |           |          |          | := 🕶 🔳 😧           |
| 🚖 Favorites           | Name                                   | #  | Туре       | Size      | Bit rate | Length   | Date modified ~    |
|                       | 🔊 13 Oh Julie                          |    | Wave Sound | 26,488 KB | 1411kbps | 00:02:33 | 24/04/2014 1:51 PM |
| 🥽 Libraries           | 🌛 02 Baby (You've Got What It Takes) - |    | Wave Sound | 28,657 KB | 1411kbps | 00:02:46 | 24/04/2014 1:50 PM |
| Computer              | 13 Fool (If You Think It's Over)       |    | Wave Sound | 42,332 KB | 1411kbps | 00:04:05 | 24/04/2014 1:49 PM |
| Local Disk (C:)       | 🔊 10 Let's Dance                       |    | Wave Sound | 44,101 KB | 1411kbps | 00:04:15 | 24/04/2014 1:49 PM |
| STORE N GO (F:)       | 07 Winelight                           |    | Wave Sound | 48,044 KB | 1411kbps | 00:04:38 | 24/04/2014 1:47 PM |
|                       | 🔊 10 Rocking Good Way, a (To Mess Arou |    | Wave Sound | 25,388 KB | 1411kbps | 00:02:27 | 24/04/2014 1:46 PM |
| 📬 Network             | 🔊 10 Lazy Afternoon                    |    | Wave Sound | 43,089 KB | 1411kbps | 00:04:10 | 22/04/2014 6:22 PM |
|                       | 🔊 03 Bobblehead                        |    | Wave Sound | 58,030 KB | 1411kbps | 00:05:36 | 22/04/2014 6:22 PM |
|                       | 02 Choices                             |    | Wave Sound | 59,749 KB | 1411kbps | 00:05:46 | 22/04/2014 6:22 PM |
|                       | 11 Boogie Nights (Re-Recorded)         |    | Wave Sound | 38,338 KB | 1411kbps | 00:03:42 | 22/04/2014 6:20 PM |
|                       | 56 Last Date                           |    | Wave Sound | 23,328 KB | 1411kbps | 00:02:15 | 22/04/2014 6:19 PM |
|                       | 01 High Noon                           |    | Wave Sound | 39,631 KB | 1411kbps | 00:03:50 | 19/04/2014 5:48 PM |
|                       | 09 Yellow River (Rerecorded)           |    | Wave Sound | 28,879 KB | 1411kbps | 00:02:47 | 19/04/2014 5:41 PM |
|                       | 02 In the Summertime (Rerecorded)      |    | Wave Sound | 38,179 KB | 1411kbps | 00:03:41 | 19/04/2014 5:41 PM |
|                       | A Taste Of Honey                       | 12 | Wave Sound | 21,272 KB | 1411kbps | 00:02:03 | 5/09/2012 8:00 PM  |
|                       | I Saw Her Standing There               | 1  | Wave Sound | 29,966 KB | 1411kbps | 00:02:53 | 5/09/2012 7:59 PM  |
|                       |                                        |    |            |           |          |          |                    |
| File name: 02 Ba      | by (You've Got What It Takes) -        |    |            |           |          | - V      | Vave Files (*.wav) |
|                       |                                        |    |            |           |          |          | Onen V Cancel      |
|                       |                                        |    |            |           |          | L        | Cancer /           |

You would repeat this process until you have filled this particular playlist with songs you wish to be played from this particular playlist – see below.

| laylist Editor: Songs Total = 10, Selec | :ted = 7 |         |            |            |                                                |           |
|-----------------------------------------|----------|---------|------------|------------|------------------------------------------------|-----------|
| Title                                   | Length   | Size    | Туре       | Bit Rate   | Location                                       |           |
| 01 High Noon, wav                       | 00:03:50 | 40.58Mb | Wave Sound | 1411.2kbps | C:\Music\01 High Noon.wav                      | AddS      |
| 02 Choices.wav                          | 00:05:46 | 61.18Mb | Wave Sound | 1411.2kbps | C:\Music\02 Choices.wav                        |           |
| 02 In the Summertime (Rerecorded).wav   | 00:03:41 | 39.09Mb | Wave Sound | 1411.2kbps | C:\Music\02 In the Summertime (Rerecorded).wav |           |
| 03 Bobblehead.wav                       | 00:05:36 | 59.42Mb | Wave Sound | 1411.2kbps | C:\Music\03 Bobblehead.wav                     | Delete S  |
| 09 Yellow River (Rerecorded).wav        | 00:02:47 | 29.57Mb | Wave Sound | 1411.2kbps | C:\Music\09 Yellow River (Rerecorded).wav      |           |
| 10 Lazy Afternoon.wav                   | 00:04:10 | 44.12Mb | Wave Sound | 1411.2kbps | C:\Music\10 Lazy Afternoon.wav                 | Street D1 |
| 11 Boogie Nights (Re-Recorded).wav      | 00:03:42 | 39.26Mb | Wave Sound | 1411.2kbps | C:\Music\11 Boogie Nights (Re-Recorded).wav    | Save Pla  |
| 56 Last Date.wav                        | 00:02:15 | 23.89Mb | Wave Sound | 1411.2kbps | C:\Music\56 Last Date.wav                      |           |
| A Taste Of Honey.wav                    | 00:02:03 | 21.78Mb | Wave Sound | 1411.2kbps | C:\Music\A Taste Of Honey.wav                  | Load P1   |
| I Saw Her Standing There.wav            | 00:02:53 | 30.68Mb | Wave Sound | 1411.2kbps | C:\Music\I Saw Her Standing There.wav          |           |
|                                         |          |         |            |            |                                                |           |
|                                         |          |         |            |            |                                                | Don       |
|                                         |          |         |            |            |                                                | Canc      |
|                                         |          |         |            |            |                                                |           |
| 4                                       |          |         |            |            |                                                |           |

#### **Deleting Songs**

Should you happened to add a wrong song, there is an option to delete this song from the playlist. Please use left mouse button to click above the row with this song, and it will be highlighted. Then press "Delete Song" button to remove this song from the playlist – see below.

| Playlist Editor: Songs Total = 10, Selec | :ted = 7 |         |            |            |                                                |                  |
|------------------------------------------|----------|---------|------------|------------|------------------------------------------------|------------------|
| Title                                    | Length   | Size    | Туре       | Bit Rate   | Location                                       |                  |
| 01 High Noon.wav                         | 00:03:50 | 40.58Mb | Wave Sound | 1411.2kbps | C:\Music\01 High Noon.wav                      | AddSong          |
| 02 Choices.wav                           | 00:05:46 | 61.18Mb | Wave Sound | 1411.2kbps | C:\Music\02 Choices.wav                        |                  |
| 02 In the Summertime (Rerecorded).wav    | 00:03:41 | 39.09Mb | Wave Sound | 1411.2kbps | C:\Music\02 In the Summertime (Rerecorded).wav |                  |
| 03 Bobblehead.wav                        | 00:05:36 | 59.42Mb | Wave Sound | 1411.2kbps | C:\Music\03 Bobblehead.wav                     | Delete Song      |
| 09 Yellow River (Rerecorded).wav         | 00:02:47 | 29.57Mb | Wave Sound | 1411.2kbps | C:\Music\09 Yellow River (Rerecorded).wav      |                  |
| 10 Lazy Afternoon.wav                    | 00:04:10 | 44.12Mb | Wave Sound | 1411.2kbps | C:\Music\10 Lazy Afternoon.wav                 | Street Direction |
| 11 Boogie Nights (Re-Recorded).wav       | 00:03:42 | 39.26Mb | Wave Sound | 1411.2kbps | C:\Music\11 Boogie Nights (Re-Recorded).wav    | Save Playist     |
| 56 Last Date.wav                         | 00:02:15 | 23.89Mb | Wave Sound | 1411.2kbps | C:\Music\56 Last Date.wav                      |                  |
| A Taste Of Honey.wav                     | 00:02:03 | 21.78Mb | Wave Sound | 1411.2kbps | C:\Music\A Taste Of Honey.wav                  | Load Playlist    |
| I Saw Her Standing There.wav             | 00:02:53 | 30.68Mb | Wave Sound | 1411.2kbps | C:\Music\I Saw Her Standing There.wav          |                  |
|                                          |          |         |            |            |                                                |                  |
|                                          |          |         |            |            |                                                | Done             |
|                                          |          |         |            |            |                                                | Cancel           |
|                                          |          |         |            |            |                                                |                  |
| •                                        |          |         |            |            |                                                |                  |

There can be a maximum of 127 songs in each playlist. Each song will be displayed with the following statistics:

- 1. Title
- 2. Length in hour:minute:second format
- 3. Size on hard disk in Mb.
- 4. Type they all will be of "Wave Sound" format
- 5. Bit Rate typically 1411.2kbps
- 6. Location this is full path+filename location on your hard disk.

| Playlist Editor: Songs Total = 10, Selec | ted = 7  |         |            |            |                           |
|------------------------------------------|----------|---------|------------|------------|---------------------------|
| Title                                    | Length   | Size    | Туре       | Bit Rate   | Location                  |
| 01 High Noon.wav                         | 00:03:50 | 40.58Mb | Wave Sound | 1411.2kbps | C:\Music\01 High Noon.wav |
| 02 Choices.wav                           | 00:05:46 | 01.10MD | wave sound | 1411.2KDps | Crimusicijoz choices, wav |

### **Saving Playlist**

You can basically create an unlimited number of playlists (within your HD free space capacity). Each one could reflect a music theme or a genre or an artist or anything you may fancy.

Once the editing of a playlist is completed, it should be saved for future use. Please press "Save Playlist" button as highlighted on the picture below.

| Title Le<br>01 High Noon.way 00          | ength<br>10:03:50 | Size    | Tupe       |            |                                                |               |
|------------------------------------------|-------------------|---------|------------|------------|------------------------------------------------|---------------|
| 01 High Noon.wav 00                      | 0:03:50           |         | 1 ype      | Bit Rate   | Location                                       |               |
|                                          |                   | 40.58Mb | Wave Sound | 1411.2kbps | C:\Music\01 High Noon.wav                      | AddSong       |
| 02 Choices.wav 00                        | 0:05:46           | 61.18Mb | Wave Sound | 1411.2kbps | C:\Music\02 Choices.wav                        |               |
| 02 In the Summertime (Rerecorded).wav 00 | 0:03:41           | 39.09Mb | Wave Sound | 1411.2kbps | C:\Music\02 In the Summertime (Rerecorded).wav |               |
| 03 Bobblehead.wav 00                     | 0:05:36           | 59.42Mb | Wave Sound | 1411.2kbps | C:\Music\03 Bobblehead.wav                     | Delete Song   |
| 09 Yellow River (Rerecorded).wav 00      | 0:02:47           | 29.57Mb | Wave Sound | 1411.2kbps | C:\Music\09 Yellow River (Rerecorded).wav      |               |
| 10 Lazy Afternoon.wav 00                 | 0:04:10           | 44.12Mb | Wave Sound | 1411.2kbps | C:\Music\10 Lazy Afternoon.wav                 | Sum Direction |
| 11 Boogie Nights (Re-Recorded).wav 00    | 0:03:42           | 39.26Mb | Wave Sound | 1411.2kbps | C:\Music\11 Boogie Nights (Re-Recorded).wav    | Save FlayIst  |
| 56 Last Date.wav 00                      | 0:02:15           | 23.89Mb | Wave Sound | 1411.2kbps | C:\Music\56 Last Date.wav                      |               |
| A Taste Of Honey.wav 00                  | 0:02:03           | 21.78Mb | Wave Sound | 1411.2kbps | C:\Music\A Taste Of Honey.wav                  | Load Plavlist |
| I Saw Her Standing There.wav 00          | 0:02:53           | 30.68Mb | Wave Sound | 1411.2kbps | C:\Music\I Saw Her Standing There.wav          |               |
|                                          |                   |         |            |            |                                                |               |
|                                          |                   |         |            |            |                                                |               |
|                                          |                   |         |            |            |                                                |               |
|                                          |                   |         |            |            |                                                | Done          |
|                                          |                   |         |            |            |                                                |               |
|                                          |                   |         |            |            |                                                | Cancel        |
|                                          |                   |         |            |            |                                                |               |
|                                          |                   |         |            |            |                                                |               |
|                                          |                   |         |            |            |                                                |               |
| <b> </b> ▲                               |                   |         |            |            |                                                |               |

This will open a "Save" dialog box. There you can type-in the name of the playlist and press "Save" button to have the playlist stored to your hard disk.

| Save As                                                                      |                     |   |       |              |                            |        | ×    |
|------------------------------------------------------------------------------|---------------------|---|-------|--------------|----------------------------|--------|------|
| Computer + Local Disk (C:) + UE6_DIGITAL                                     | .8P +               |   |       | 👻 🚱 Search U | JE6_DIGITAL_               | 8P     | - 🔎  |
| Organize 🔻 New folder                                                        |                     |   |       |              |                            | •      | •    |
| 🔆 Favorites                                                                  | Name ^              | # | Title | Album        | Туре                       |        | Size |
| 🧊 Libraries                                                                  | Inistory            |   |       |              | File folder<br>File folder |        |      |
| P Computer                                                                   | Test_Playlist_1.ply |   |       |              | PLY File                   |        |      |
| 🚰 Local Disk (C:)                                                            | Test_Playlist_2.ply |   |       |              | PLY File                   |        |      |
| STORE N GO (F:)                                                              |                     |   |       |              |                            |        |      |
| 🗣 Network                                                                    |                     |   |       |              |                            |        |      |
|                                                                              | 1                   |   |       |              |                            |        |      |
| File name:   <u>Test_Playlist_2</u><br>Save as type:  Playlist Files (*,ply) |                     |   |       |              |                            |        | -    |
| Hide Folders                                                                 |                     |   |       | Sav          | /e                         | Cancel |      |

# **Loading Playlist**

Loading a playlist is as simple as pressing the "Load Playlist" button – see below.

| Playlist Editor: Songs Total = 10, Selec | ted = 7  |         |            |            |                                                | 2             |
|------------------------------------------|----------|---------|------------|------------|------------------------------------------------|---------------|
| Title                                    | Length   | Size    | Туре       | Bit Rate   | Location                                       |               |
| 01 High Noon.wav                         | 00:03:50 | 40.58Mb | Wave Sound | 1411.2kbps | C:\Music\01 High Noon.wav                      | Add Song      |
| 02 Choices.wav                           | 00:05:46 | 61.18Mb | Wave Sound | 1411.2kbps | C:\Music\02 Choices.wav                        | 6             |
| 02 In the Summertime (Rerecorded).wav    | 00:03:41 | 39.09Mb | Wave Sound | 1411.2kbps | C:\Music\02 In the Summertime (Rerecorded).wav |               |
| 03 Bobblehead.wav                        | 00:05:36 | 59.42Mb | Wave Sound | 1411.2kbps | C:\Music\03 Bobblehead.wav                     | Delete Song   |
| 09 Yellow River (Rerecorded).wav         | 00:02:47 | 29.57Mb | Wave Sound | 1411.2kbps | C:\Music\09 Yellow River (Rerecorded).wav      |               |
| 10 Lazy Afternoon.wav                    | 00:04:10 | 44.12Mb | Wave Sound | 1411.2kbps | C:\Music\10 Lazy Afternoon.wav                 | Same Discript |
| 11 Boogie Nights (Re-Recorded).wav       | 00:03:42 | 39.26Mb | Wave Sound | 1411.2kbps | C:\Music\11 Boogie Nights (Re-Recorded).wav    | Save PlayIst  |
| 56 Last Date.wav                         | 00:02:15 | 23.89Mb | Wave Sound | 1411.2kbps | C:\Music\56 Last Date.wav                      |               |
| A Taste Of Honey.wav                     | 00:02:03 | 21.78Mb | Wave Sound | 1411.2kbps | C:\Music\A Taste Of Honey.wav                  | Load Plavlist |
| I Saw Her Standing There.wav             | 00:02:53 | 30.68Mb | Wave Sound | 1411.2kbps | C:\Music\I Saw Her Standing There.wav          |               |
|                                          |          |         |            |            |                                                |               |
|                                          |          |         |            |            |                                                | Done          |
|                                          |          |         |            |            |                                                | Cancel        |
|                                          |          |         |            |            |                                                |               |
|                                          |          |         |            |            |                                                |               |
| <b> </b> •                               |          |         |            |            |                                                | ]             |

#### **Playing Songs From Playlist**

As emphasized before, in order to use WAV Player, it is necessary to have the complete UE system set up for 2-way configuration. When you are satisfied with the system built, it would be advisable to save the configuration as a project to the hard disk.

Now, the WAV Player can be activated from the Playback->Wave Player Mode menu option – see below.

| 3 Ultin | nate Equalizer ¥6.0 | - DIGITAL -  | 8P - C:\UE6_DIG | ITAL_8P\F | Realtek_8_Cha | annels_1024.hif |
|---------|---------------------|--------------|-----------------|-----------|---------------|-----------------|
| File    | Import/Export Data  | Driver Files | System Design   | Playback  | Measurements  | Help            |
|         |                     |              |                 | Player I  | Mode          |                 |
|         |                     |              |                 | Wave P    | Nayer Mode    |                 |
|         |                     |              |                 | Edit Pla  | ylist         |                 |
|         |                     |              |                 |           |               |                 |

This will re-configure the main UE screen to smaller size and will display two dialogue boxes: **Playlist Editor (left) and WAV Player (right).** 

Playlist Editor is a fully active editor when WAV Player is in the "Stop" mode (blue button pressed). It becomes inactive during playback.

You can use left mouse button to click on any of the songs in the playlist and then Press "Play" button on the WAV Player box (yellow button). The playback will start from the selected song. You can adjust volume to the desired level.

| Import/Export Data Driver Files System Design Playback Measurements Help                                                                                                    |
|----------------------------------------------------------------------------------------------------|
| BBM -6.0db     X       Vist Editor: Songs Total = 10, Selected = 7       X       Migh Noon.way       0003:50     40.58/bb     Waye Sound     1411.2bps     C./Mask(20 Choices.way     Add Song       Add Song       1: http://sources.way     0003:54     59.42/bb     Yell     King Noon.way     Outputs     CC       Vision Exercise (Rerecorded).way     Outputs       1: bbbeleted.way     0003:54     59.42/bb     Waye Sound     1411.2bps     C./Mask(20 Choices.way     Delete Song       1: bbbeleted.way     0003:54     59.42/bb     Waye Sound     1411.2bps     C./Mask(20 Beblehead.way     Delete Song       1: Lazy Atternoon.way     00002:17     29.57/bb     Waye Sound     1411.2bps     C./Mask(20 Beblehead.way     Save Playfist       1: Lazy Atternoon.way     00002:17     29.57/bb     Waye Sound     1411.2bps     C./Mask(10 Execorded).way       1: Lazy Atternoon.way     00002:15     23.59/bb     Waye Sound     1411.2bps     C./Mask(10 Execorded).way       1: Lazy Atternoon.way     00002:15     23.59/bb     Waye Sound     1411.2bps     C./Mask(10 Execorded).way       1: Lazy Atternoon.way     0002:15     23.59/bb     Waye Sound     1411.2bps     C./Mask(10 Ex                                                                                                    |
| Visits Chords Soings Total = 10, Selected = 7         Up to the Solution Soings Total = 10, Selected = 7         Duby Selected = 7           tie         Length         Size         Type         Bit Rate         Location         CC           tigh Noon.way         00005:16         61.34%         Ways Sound         1411.2bps         C:Music(01 High Noon.way         Add Song         -6         FR OK           10 the Summertine (Rerecorded).way         00005:36         59.42%         Ways Sound         1411.2bps         C:Music(02 In the Summertine (Rerecorded).way         Delete Song         -12         SB           10 table Summertine (Rerecorded).way         00005:36         59.42%         Ways Sound         1411.2bps         C:Music(02 In the Summertine (Rerecorded).way         Delete Song         -12         SB           11 Lacy Atternoon.way         00005:15         29.42%         Ways Sound         1411.2bps         C:Music(10 Flags Atternoon.way         Save Flags Ist         -24         RR           Last Otherw.way         00002:15         23.98%         Ways Sound         1411.2bps         C:Music(10 Flags Atternoon.way         Save Flags Ist         -24         RR           Last Otherw.way         00002:15         23.98%         Ways Sound         1411.2bps         C:Music(18 Eacb Tehorw, way         Save Slags Ist                |
| bit         Length         Size         Type         Bit Rate         Location           1 High Noon.wav         00:03:50         40:58/hb         Wave Sound         1411.2bps         C:[Music]01 High Noon.wav         Add Song         -6         FR OK           1 High Noon.wav         00:03:41         39.09/hb         Wave Sound         1411.2bps         C:[Music]02 Choices.wav         Add Song         -6         FR OK           2 In the Summertime (Rerecorded).wav         00:03:41         39.09/hb         Wave Sound         1411.2bps         C:[Music]02 Choices.wav         Delate Song         -12         SB           1 Add Shong         00:03:42         59.42/hb         Wave Sound         1411.2bps         C:[Music]01 Boblehead.wav         Delate Song         -12         SB           1 Yellow Niter (Rerecorded).wav         00:03:42         59.42/hb         Wave Sound         1411.2bps         C:[Music]01 Boblehead.wav         Delate Song         -24         RR           1 Ago Afternoon.wav         00:03:42         59.42/hb         Wave Sound         1411.2bps         C:[Music]01 Boblehead.wav         Save Playlist         -24         RR           1 Last Of Home, wav         00:03:42         59.42/hb         Wave Sound         1411.2bps         C:[Music]01 Boblehead.wav         Save Playli                                                |
| High Noon.wav         0003/50         40.58/bb         Wave Sound         1411.2bps         C./Mask/02 Choics.wav         Add Song         FR OK           Choices.wav         0005/54         65.18/bb         Wave Sound         1411.2bps         C./Mask/02 Choics.wav         Add Song         -6         FR OK           In the Summertime (Rerecorded).wav         0005/54         59.42/bb         Wave Sound         1411.2bps         C./Mask/02 Choics.wav         Delete Song         -12         SB           Velow River (Rerecorded).wav         0005/56         59.42/bb         Wave Sound         1411.2bps         C./Mask/02 Bobblehead.wav         Delete Song         -12         SB           Velow River (Rerecorded).wav         00.002/r17         29.57/bb         Wave Sound         1411.2bps         C./Mask/02 Bobblehead.wav         Delete Song         -12         SB           Lazy Atternoon.wav         00.002/r7         29.57/bb         Wave Sound         1411.2bps         C./Mask/03 Bobblehead.wav         Save Playtist         -24         RR           Lazy Atternoon.wav         00002/r15         23.58/bb         Wave Sound         1411.2bps         C./Mask/10 Ease Atternoon.wav         Save Playtist         -24         RR           Last Otherw.wav         00002/r15         23.58/bb         Wave Sound                                           |
| Choices, wav         00:005:46         61.18/bb         Wave Sound         1411.2bps         C-(Music)(02 In the Summertime (Rerecorded), wav         Delete Song         -12         RL           2 In the Summertime (Rerecorded), wav         00:003:41         39.09/bb         Wave Sound         1411.2bps         C-(Music)(02 In the Summertime (Rerecorded), wav         Delete Song         -12         SB           3 Kobbieheed, wav         00:003:45         59.42/bb         Wave Sound         1411.2bps         C:(Music)(03 Bobbieheed, wav         Delete Song         -12         SB           1 Yellow River (Rerecorded), wav         00:003:45         59.42/bb         Wave Sound         1411.2bps         C:(Music)(10 Bobbieheed, wav         Delete Song         -24         RR           1 Yellow River (Rerecorded), wav         00:003:42         39.36/bb         Wave Sound         1411.2bps         C:(Music)(10 Lazy Afternoon, wav         Save Playlist         -24         RR           2 Boobel Hight's (Re-Recorded), wav         00:003:12         39.36/bb         Wave Sound         1411.2bps         C:(Music)(56 Last) Date, wav         Load Playlist         -24         RR           1 Last Det. wav         00:002:15         23.38/bb         Wave Sound         1411.2bps         C:(Music)F6 Last Date, wav         Load Playlist         54         SR |
| In the Summertime (Rerecorded),wav         000:31:41         39.09%         Wave Sound         1411.28bps         C:/Music/10 abple/meak wav         Delete Song         -12         SB           1 bebabehead wav         000:01:47         29.57%         Wave Sound         1411.28bps         C:/Music/10 abple/meak wav         Delete Song         -12         SB           1 Yellow Where (Rerecorded), wav         000:01:47         29.57%         Wave Sound         1411.28bps         C:/Music/10 abple/meak wav         Delete Song         -12         SB           1 Yellow Where (Rerecorded), wav         00:01:10         441.27%         Wave Sound         1411.28bps         C:/Music/10 lagy Afternoon wav         SB         SB2           1 Lasy Afternoon, wav         00:00:1:0         441.27%         Wave Sound         1411.28bps         C:/Music/10 lagy Afternoon wav         Save PlayIist         -24         RR           Last Otherwav         00:00:1:5         23.39%         Wave Sound         1411.28bps         C:/Music/11 Boogne Myrins (Re-Recorded),wav         Save PlayIist         -24         RR           Last Otherwav         00:00:1:15         23.39%         Wave Sound         1411.28bps         C:/Music/12 Boogne Myrins (Re-Recorded),wav         Save PlayIist         -24         RR           Last Otherw, wav         0                     |
| Bobblened.wav         00:05:36         59.42%         Wave Sound         1411.24bps         C:/Music(19 Velow River (Reercorded).wav         Delete Song         -12         SB           JLazy Afternoon.wav         00:00:17         29.57%         Wave Sound         1411.24bps         C:/Music(19 Velow River (Reercorded).wav         Delete Song         -12         SB           JLazy Afternoon.wav         00:00:17         29.57%         Wave Sound         1411.24bps         C:/Music(19 Velow River (Reercorded).wav         Save Playlist         -24         RR           Last Ober.wav         00:00:215         23.59%         Wave Sound         1411.24bps         C:/Music(19 Last Afternoon.wav         Save Playlist         -24         RR           Last Ober.wav         00:00:215         23.59%         Wave Sound         1411.24bps         C:/Music(19 Last Date.wav         Save Playlist         -24         RR           Last Ober.wav         00:00:215         23.59%         Wave Sound         1411.24bps         C:/Music(19 Last Date.wav         Save Slaylist         -24         SR                                                                                                    |
| V Pellow River (Rerecorded), wav         000:2:47         29.57/b         Wave Sound         1411.2bps         C:/Musici(V) ellow River (Rerecorded), wav         SB2           Lage Aftermon, wav         000:01:01         44.12/b         C:/Musici(V) ellow River (Rerecorded), wav         Save Playlist         -24         RR           Eboole Mights (Re-Recorded), wav         000:03:42         39.65/b         Wave Sound         1411.2bps         C:/Musici(V) ellow River (Rerecorded), wav         Save Playlist         -24         RR           Last Deterwav         00:02:15         23.69/b         Wave Sound         1411.2bps         C:/Musici(V) ellow River (Rerecorded), wav         Save Playlist         -24         RR           Last Deterwav         00:02:15         23.69/b         Wave Sound         1411.2bps         C:/Musici(X) ellow River (Rerecorded), wav         Save Playlist         -24         RR           Last Deterwav         00:02:15         23.69/b         Wave Sound         1411.2bps         C:/Musici(X) ellow River (Rerecorded), wav         Save Playlist         -24         RR                                                                                                    |
| Lasy Afternoon.wav         00:00+1:00         441.29/b         Wave Sound         1411.28/bs         C:/Nuski(1 ls.ops Afternoon.wav         Save Playlist         -24         RR           Lasy Afternoon.wav         00:00:215         23.976/fb         Wave Sound         1411.28/bs         C:/Nuski(1 ls.ops Afternoon.wav         Save Playlist         -24         RR           Last Ober wav         00:00:215         23.976/fb         Wave Sound         1411.28/bs         C:/Nuski(5 Resecreted).wav         Save Playlist         -24         RR           Last Ober wav         00:00:215         23.976/fb         Wave Sound         1411.28/bs         C:/Nuski(5 Resecreted).wav         Save Playlist         -24         RR           State Of Honey.wav         00:00:215         23.78/fb         Wave Sound         1411.28/bs         C:/Nuski(5 Resecreted).wav         Save Sound         St           State Of Honey.wav         00:00:215         21.78/fb         Wave Sound         1411.28/bs         C:/Muski(5 Resecreted).wav         Load Playlist         96         St                                                                                                    |
| Booge Hights (Re-Recorded), wav         D0003:42         139.26/th         Wave Sound         1411.2bps         Cl\Music\S6 Last Date, wav         D0102:15         23.69/th         S1           Last Date, wav         00:02:15         23.69/th         Wave Sound         1411.2bps         Cl\Music\S6 Last Date, wav         S1         S1           Last Of Honey, wav         00:02:103         21.78/th         Wave Sound         1411.2bps         Cl\Music\S6 Last Date, wav         Load Playtist         96         SR                                                                                                    |
| Last Deterway 00:02:15 23.99% Waye Sound 1411.24bps C:\Musick Faste Othoney.way Load Playtist 21.78% Waye Sound 1411.24bps C:\Musick Faste Othoney.way Load Playtist 26 St                                                                                                    |
| Taste Of Honey.wav 00:02:03 21.78Mb Wave Sound 1411.2kbps C:\Music\A Taste Of Honey.wav Load Playlist 26 SR                                                                                                    |
|                                                                                                    |
| Jaw Her Standing Inere. wav UUUL:53 3U.58Mb Wave Sound 1411.2xdps C: (MUSic), Saw Her Scanding Inere. wav                                                                                                    |
|                                                                                                    |
| Gain = -1dB (0.891)                                                                                                    |
|                                                                                                    |
|                                                                                                    |
| Cancel Pt=5.64 Lt=23.26 Played=2.6 %                                                                                                    |
| Fr=815 Read=4096                                                                                                    |
|                                                                                                    |
| PLAY STOP                                                                                                    |
|                                                                                                    |
| Profile Loaded:                                                                                                    |
| Realtek <u>8</u> Channels_1024 hif                                                                                                    |
| Song 11 Boogie Nights (Re-Recorded).wav                                                                                                    |
|                                                                                                    |

If uninterrupted, then the playback will progress song-by-song through the playback list until the last song has been played, and then the playback will stop automatically.

At any time, you can select any of the songs from the playlist by clicking the left mouse button above that row. Then, the currently played song will be terminated and the new selection will be played from the beginning. During the playback, the WAV Player box will display the percentage of file already played so far, for example: Played=62.0% - see below.

Also, the name of UE system file configuration – "Realtek\_8\_channels\_1024.hif" file is displayed and the name of currently played song is also shown – "Song: A Taste Of Honey.wav" – see below.

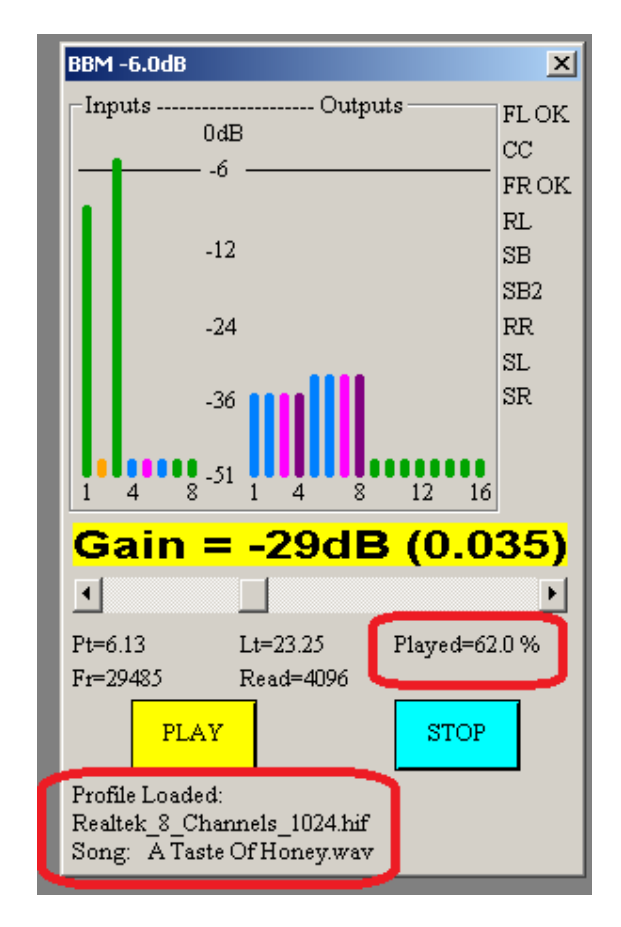

In order to exit from "Wave Player Mode" menu, you must stop the playback by pressing "Stop" button (blue), and then select System Design->Current System main menu option.

## Sources of WAV files

- 1. One obvious source is **your CD collection**. Windows Media Player allows you to rip your CDs directly to the hard disk Many other free media players available from the internet also implement the same feature.
- 2. **iTunes**. When you purchase music from iTunes, it will most likely be delivered to your PC in M4A format. You'll need to convert this format to WAV file. The process is very simple and is described in the next paragraph.

### Using iTunes<sup>™</sup> to convert M4A to WAV

1. An example song, David P. Stephens – Epiphany, is selected in iTunes<sup>™</sup>.

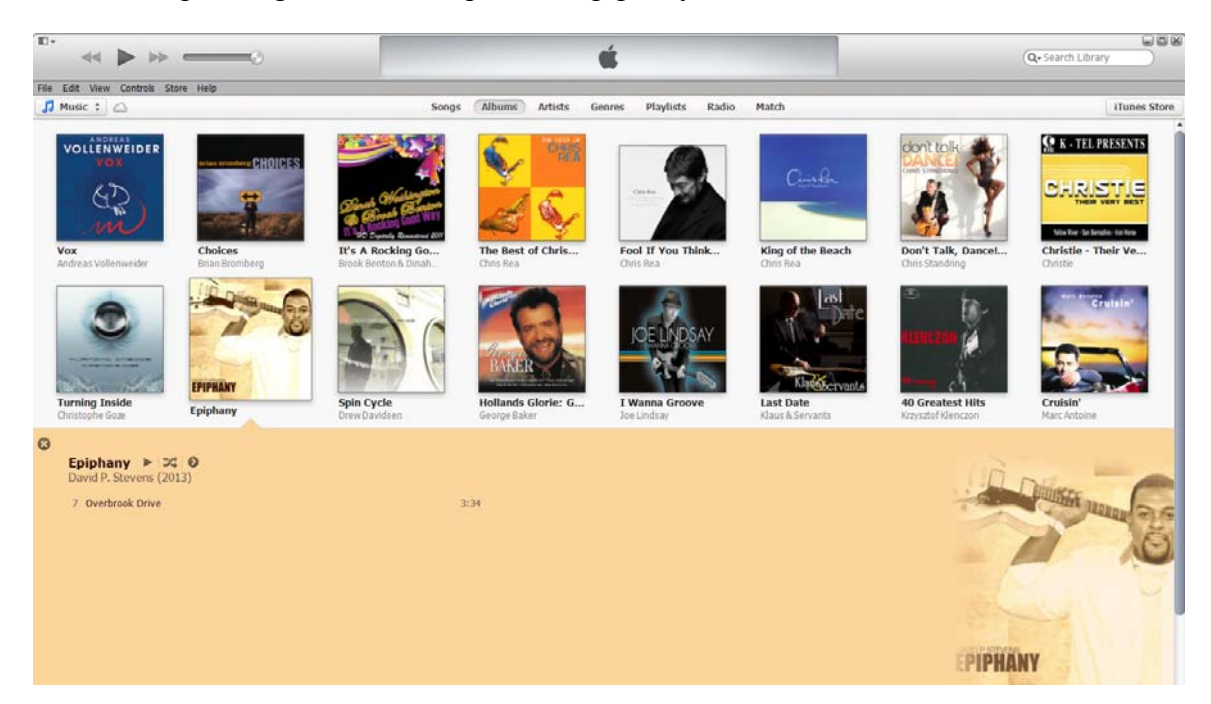

2. Go to File -> Create New Version -> Create WAV Version - see below.

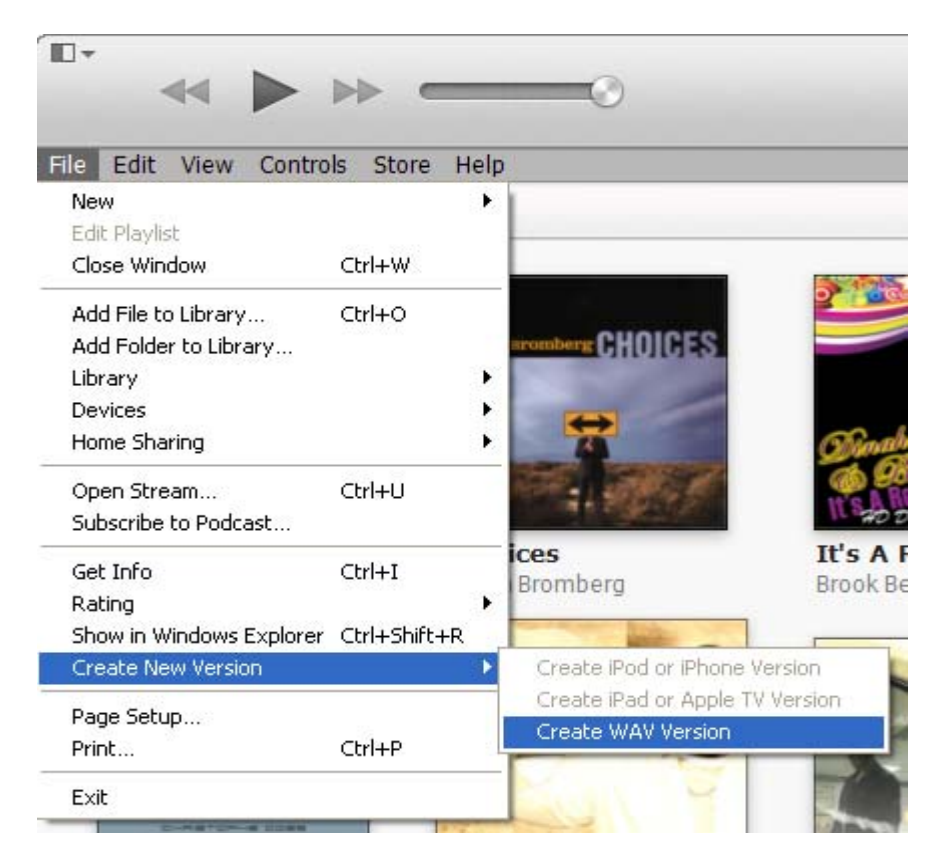

3. After a few seconds, the WAV version will be displayed as well.

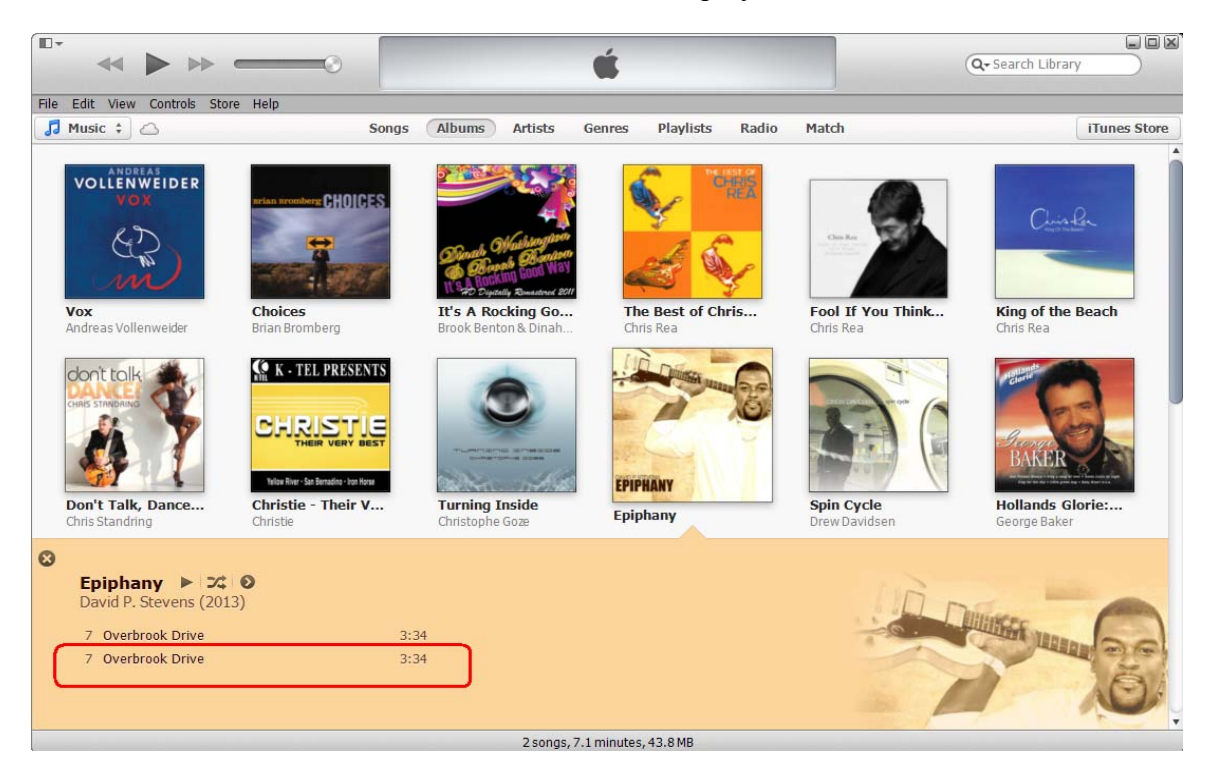

4. You can now add this new WAV song to one of the UE V6 Playlist.

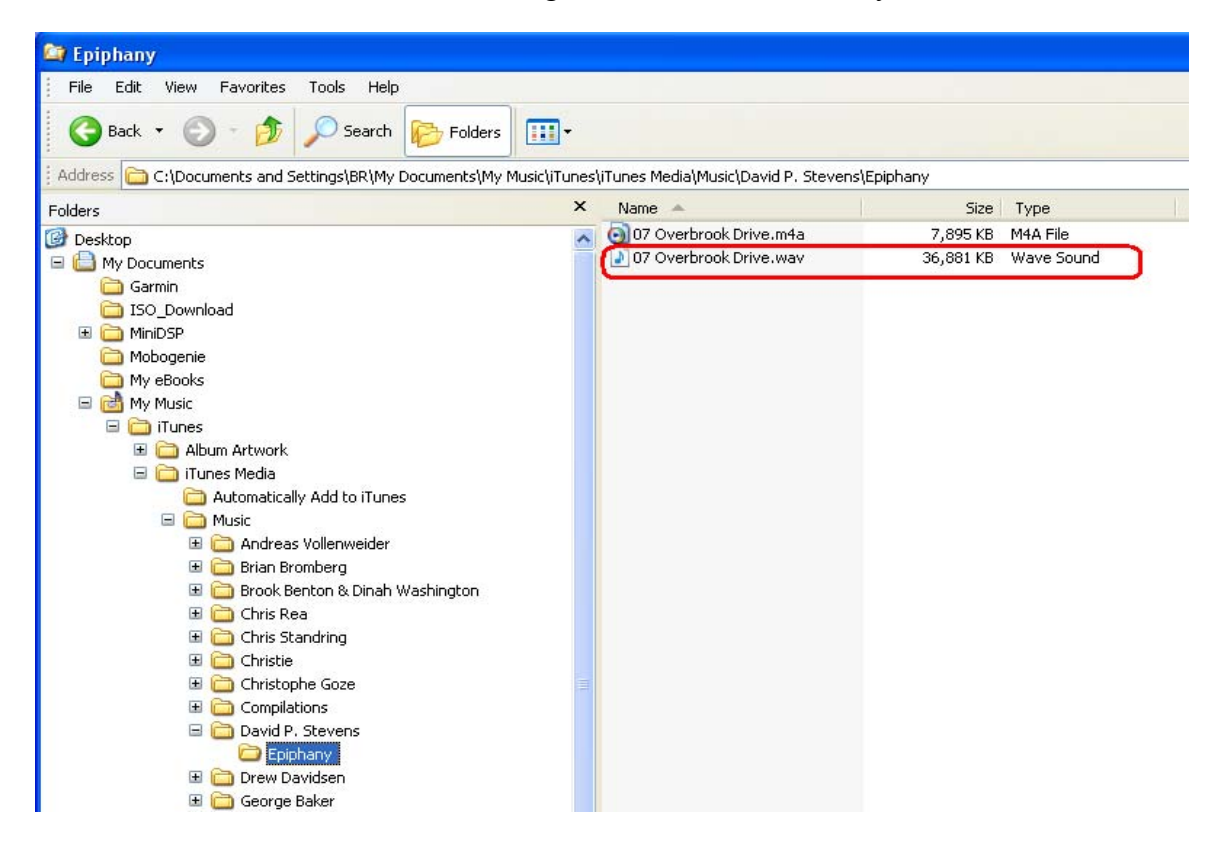

# **Project File Compatibility**

Please note, that project files for UE6 are larger in size than the older Project files. Therefore, older files are not compatible with UE6. You will need to re-create project files for UE6.

Driver files created with older versions of the program can be used with UE6 directly. So there is no need to re-measure the drivers.